# **Operations Guide**

## **Envision One cDLM® Series**

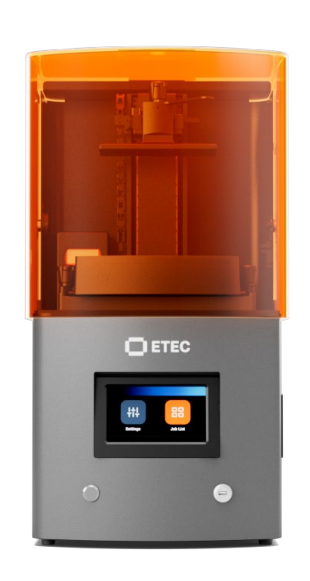

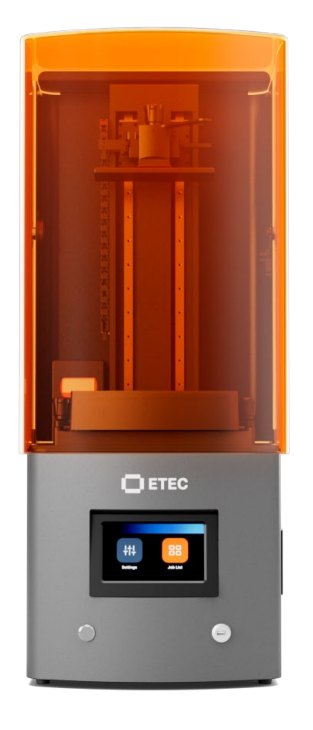

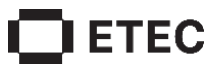

#### **Table of Contents**

| Identification                         | 5  |
|----------------------------------------|----|
| Manufacturer                           | 5  |
| Legal Notice                           | 5  |
| History of Changes                     |    |
| User Information                       | 9  |
| Purpose of Document                    |    |
| Target Group                           |    |
| Perspective in Instruction Manual      |    |
| Technical Data                         |    |
| Mechanical Data                        |    |
| Electrical Requirements                |    |
| Network Requirements                   |    |
| Intended Environmental Conditions      |    |
| Storage Conditions for Materials       |    |
| Printer Delivery                       |    |
| Inhox Printer                          | 12 |
| Starter Kit                            |    |
| Printer Components                     | 14 |
| Functional Description                 | 14 |
| Construction of Printer                | 14 |
| Front View                             |    |
| Back View                              |    |
| Hood                                   |    |
| RFID Tag Reader                        |    |
| Build Platform                         |    |
| Domeless Material Tray                 |    |
| Z-axis                                 |    |
| Oxygen Concentrator                    |    |
| Hall Sensors                           |    |
| Hardware Setup                         |    |
| Connect Printer                        |    |
| Plug & Play                            |    |
| Turn On Printer                        |    |
| Connect Parts Washing Apparatus        |    |
| Set Up Ovugen Concentrator             |    |
| Set Op Oxygen Concentrator             |    |
| Install Envision One Build Platform    |    |
| Install Domeless Material tray         |    |
| Add Material                           |    |
| Connect Oxygen Concentrator to Printer |    |
| Set Ethernet                           |    |
| Set WI-FI                              |    |

| Connect to Another Wi-Fi Network               |  |
|------------------------------------------------|--|
| Connect to Printer via VNC Clients             |  |
| Supported Clients for Windows                  |  |
| Supported Clients for Linux                    |  |
| Supported Clients for Android                  |  |
| Supported Clients for IUS                      |  |
| Software Presentation                          |  |
| Envision One Control Software                  |  |
| Settings Menu                                  |  |
| Wi-Fi                                          |  |
| Material Info                                  |  |
| Printer Settings                               |  |
| Printer Name                                   |  |
| Units                                          |  |
| About Printer                                  |  |
| Software Recovery                              |  |
| Support                                        |  |
| Download Log Report                            |  |
| Printing Statistics                            |  |
| Usage Analytics                                |  |
| Service Mode                                   |  |
| Ethernet                                       |  |
| Move & Calibration                             |  |
| Move                                           |  |
| Home Calibration                               |  |
| Mask Generation                                |  |
| Job Settings                                   |  |
| Power                                          |  |
| Manual Debris Removal                          |  |
| Job List Menu                                  |  |
| Envision One RP®                               |  |
| Calibration                                    |  |
| Calibrate Home Position and Adjust Parallelism |  |
| Automatic Home Position Calibration            |  |
| Manual Home Position Calibration               |  |
| Generate Mask                                  |  |
| Use the Grey Mask                              |  |
| Start Print                                    |  |
| Check Z-axis                                   |  |
| Create Print Job in Envision One RP            |  |
| Load Job File                                  |  |
| Map a Network Drive in Windows                 |  |
| Create Shortcut                                |  |
| Load Job via FTP                               |  |
| Load Job from Envision One RP                  |  |

| Load Job from USB Drive                          |  |
|--------------------------------------------------|--|
| Verify Printer Is Ready to Print                 |  |
| Start Print                                      |  |
| Stop Job<br>Abort Job<br>Delete Job              |  |
| Post-Process                                     |  |
| Post-Cleaning Supplies and Post-Curing Equipment |  |
| Remove Build Platform from Printer               |  |
| Detach Models from the Build Platform            |  |
| Reset Printer After Printing                     |  |
| Clean Printed Models                             |  |
| Post-Cure Printed Models                         |  |
| Finish Post-Processing of Printed Models         |  |
| Service and Maintenance                          |  |
| Customer Service                                 |  |
| Operational Maintenance                          |  |
| Clean Build Platform                             |  |
| Clean Domeless Material Tray                     |  |
| Clean Printer Casing                             |  |
| Clean Hard Drive Space                           |  |
| Clean PWA 2000 / Washing Containers              |  |
| Clean Dust                                       |  |
| Power Lycle                                      |  |
| Liean Uxygen Loncentrator Filter                 |  |
| Maintain Materials                               |  |
| Annex 1: Troubleshooting                         |  |

# Identification

## Manufacturer

EnvisionTec GmbH Brüsseler Straße 51 45968 Gladbeck Germany

Legal Notice

EnvisionTEC US LLC 15162 S. Commerce Dr. Dearborn, MI 48120 USA

This document contains information that is confidential and proprietary to Desktop Metal, Inc. and/or its affiliates, including without limitation EnvisionTEC US LLC and ExOne Operating, LLC (each a "DM Company," and together the "DM Companies"). This information is provided only to authorized representatives or customers of the DM Companies, and solely for the purpose of facilitating the use of DM Companies' products and services. This document and its contents shall not be used or distributed for any other purposes or communicated, disclosed or copied except as agreed by a DM Company in writing.

The information contained herein is provided for reference only and subject to change without notice. This document provides general information about the products described herein and is not a substitute for the Instructions For Use and Safety Data Sheets for said products. The DM Companies shall not be liable for omissions or for technical or editorial errors contained herein or for any damages whatsoever arising in connection with the furnishing or use of this document. This information is not intended to be used to determine the suitability or reliability of the user's specific applications or environments; these determinations are the sole responsibility of the user, and the DM Companies disclaim all liability associated therewith. Without limiting the foregoing, the user is solely responsible for the use and operation of the products and services, including the disposal of waste products in connection therewith.

This document does not supplement, replace or otherwise modify the terms and conditions that govern the purchase and sale or use of DM Companies' products or services. Furthermore, nothing herein shall constitute a warranty; the only warranties for DM Companies' products and services are those set forth in the express warranty statement in the terms and conditions of sale for said products and services.

Desktop Metal, the DM Logo, Bound Metal Deposition, BMD, Live Parts, Studio System, Shop System, Fabricate, Fiber, Production System, Desktop Health, Desktop University, Flexcera, Einstein and ETEC are trademarks of Desktop Metal, Inc. EnvisionTEC, Envision One, cDLM, Vida, Perfactory, D4K, Hyperprint and Xtreme 8K are trademarks of EnvisionTec GmbH and its affiliates. ExOne, the ExOne Logo, Innovent, Innovent+, InnoventX, X25Pro, X160Pro, X1, S-Max, S-Print, CleanFuse, NanoFuse, and HydroFuse are trademarks of ExOne Operating, LLC or its affiliates. All other trademarks used herein are the property of their respective owners.

© 2022 Desktop Metal, Inc. All rights reserved.

# **History of Changes**

| Date     | Changes                                                                                                    | Version |  |  |
|----------|----------------------------------------------------------------------------------------------------|---------|--|--|
| Feb-2019 | Document creation                                                                                                    |         |  |  |
| Feb-2019 | Added Printer Update subsection                                                                                                    |         |  |  |
| May-2019 | Added <u>Hall sensors</u> subsection                                                                                                    | 1.2     |  |  |
|          | <ul> <li>Added job status description in <u>Job List Menu</u></li> </ul>                                                                                                    |         |  |  |
| May-2019 | Changed description of <u>Job Settings Tab</u>                                                                                                    | 1.3     |  |  |
| Jun-2019 | <ul> <li>Changed the <u>Hood</u> subsection</li> <li>Updated figures</li> <li>Changed <u>Connect the Printer</u> subsection</li> <li>Updated <u>Insert and Remove the Material tray</u> subsection</li> <li>Updated <u>Attach and Detach the Build Platform</u> subsection</li> </ul>                                                                                                    | 2.0     |  |  |
| Jul-2019 | <ul> <li>Reorganized subsections in <u>Software Presentation</u> section</li> <li>Added the <u>Manual Debris Removal</u> subsection</li> <li>Added the <u>Printer Settings</u> subsection</li> <li>Changed the <u>Calibrate the Home Position</u> subsection</li> <li>Added the <u>Usage Analytics</u> subsection</li> <li>Updated the <u>Load a job from USB drive</u> subsection</li> <li>Updated <u>Quick Start Guide</u> annex</li> </ul> | 3.0     |  |  |
| Oct-2019 | <ul> <li>Added <u>Network Requirements</u> subsection</li> <li>Changed the <u>Calibrate the Home Position</u> subsection</li> <li>Added <u>Software Recovery</u> subsection</li> <li>Added <u>Download Log Report</u> subsection</li> </ul>                                                                                                    | 3.1     |  |  |
| Nov-2019 | <ul> <li>Changed <u>Download Log Report</u> subsection</li> <li>Changed <u>Troubleshooting</u> annex</li> <li>Changed <u>Network Requirements</u> subsection</li> </ul>                                                                                                    | 3.2     |  |  |
| Jan-2020 | <ul> <li>Added <u>Automatic Home Position Calibration</u> subsection</li> <li>Changed <u>Mechanical Data</u> subsection</li> </ul>                                                                                                    | 4.0     |  |  |
| Jun-2020 | Changed <u>Job Settings</u> section                                                                                                    | 4.1     |  |  |
| Jul-2020 | <ul> <li>Added <u>Printing Statistics</u> subsection</li> <li>Updated <u>Service and Maintenance</u> section</li> <li>Updated <u>Troubleshooting</u> annex</li> <li>Updated the <u>Start a Print</u> section</li> <li>Updated the Manual layout</li> </ul>                                                                                                    | 4.2     |  |  |
| Oct-2020 | <ul> <li>Updated <u>Automatic Home Position Calibration</u> section</li> <li>Updated <u>Printing Statistics</u> section</li> </ul>                                                                                                    | 4.3     |  |  |

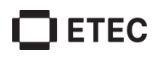

| Date     | Changes                                                                                                    | Version |
|----------|----------------------------------------------------------------------------------------------------|---------|
| Oct-2020 | Date       Changes         -2020       Updated figures         -2020       Updated screenshots         - Added Loading a Job from Envision One RP to Envision One section         - Added Loading a Job from Envision One RP to Envision One section         - Added Maintaining EnvisionTEC Materials section         - Updated Adding the Material section         - Updated Environmental conditions for Printers section         - Updated Environmental conditions for Printers section         - Updated How to Use a Starter kit section         - Updated How to Use a Starter kit section         - Updated Positioning the Printer section         - Updated How to Use a Starter kit section         - Updated Plug & Play section         - Updated Plug & Play section         - Updated Inte Domeless Material Tray section         - Updated Installing Envision One Domeless Material Tray section         - Updated Set the Ethernet section         - Updated Set the Ethernet section         - Updated Set the Ethernet section         - Updated Set the Print Job in Envision One RP section         - Updated Create Print Job in Envision One RP section         - Updated Set the Print section         - Updated Remove the Build Platform from the Printer section         - Updated Remove the Build Platform from the Printer section         - Updated Reset |         |
| Dec-2020 | <ul> <li>Added Loading a Job via FTP section</li> <li>Updated Mask Generation section</li> <li>Updated Troubleshooting section</li> </ul>                                                                                                    | 4.5     |
| Jan-2021 | <ul> <li>Updated <u>Troubleshooting</u> section</li> <li>Updated <u>Setting Up the Oxygen Concentrator</u> section</li> </ul>                                                                                                    | 4.6     |
| Oct-2021 | <ul> <li>Updated <u>Setting Wi-Fi</u> section</li> <li>Updated <u>Job Settings Tab</u> section</li> <li>Updated <u>About Printer</u> section</li> <li>Updated <u>Troubleshooting</u> section</li> <li>Updated <u>Starting a Print</u> section</li> </ul>                                                                                                    | 4.7     |

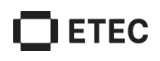

| Date      | Changes                                                                                                    | Version |
|-----------|----------------------------------------------------------------------------------------------------|---------|
| Dec-2021  | <ul> <li>Updated <u>Manual Debris Removal</u> section</li> <li>Updated <u>Calibration</u> section</li> <li>Updated <u>Starting a Print</u> section</li> <li>Updated <u>Software Update</u> section</li> <li>Updated <u>Support</u> section</li> </ul>                                                                          | 5.0     |
| July-2022 | <ul> <li>Updated the document layout</li> <li>Updated <u>Technical Data</u> section</li> <li>Updated <u>Generate Mask</u> section</li> <li>Added <u>Map a Network Drive in Windows</u> section</li> <li>Added <u>Create Shortcut</u> section</li> <li>Added <u>Load Job via FTP</u> section</li> <li>Added end page</li> </ul> | 5.1     |

# **User Information**

Ű

**Note:** This Operations Guide was created for version 11.0 of Envision One Control Software.

## **Purpose of Document**

This instruction manual:

- Describes the operation and maintenance of the printer.
- Provides important information on safe and efficient handling of the printer.

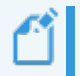

**Note:** The operation of the Envision One RP Software is described in the <u>Envision One</u> <u>RP Software Manual</u>.

This document includes important notes and tolerances for calibration tasks. Pay attention to these notes when starting up the printer and during operation. Keep this guide close to the printer so the operator can always access it.

## **Target Group**

This instruction manual is intended for:

- The customer (company operating the printer) whose responsible employees have been trained by the manufacturer or the distributor.
- Trained operators for operation.
- People with specialist technical training (mechanics/electrical engineering) for troubleshooting/fault elimination and maintenance.

## **Perspective in Instruction Manual**

All the directions and locations in this instruction manual are presented from the working position of the operator.

# **Technical Data**

## Mechanical Data

|                             | Envision One cDLM Envision One cDLM XL                                               |                    |  |
|-----------------------------|--------------------------------------------------------------------------------------|--------------------|--|
| Footprint                   | 40.64 x 40.64 x 77.5 cm40.64 x 40.64 x 111.76 cm(16 x 16 x 30 in.)(16 x 16 x 44 in.) |                    |  |
| Weight                      | 49.8 kg (110 lbs.)                                                                   | 52.1 kg (115 lbs.) |  |
| Build envelope              | 180 x 101 x 175 mm180 x 101 x 330 mm(7.09 x 3.98 x 6.9 in.)(7.09 x 3.98 x 12.9 in.)  |                    |  |
| <b>Projector Resolution</b> | 1920 x 1080                                                                          |                    |  |
| Native XY Resolution        | 93 μm                                                                                |                    |  |
| Enhanced XY<br>Resolution   | 60 μm                                                                                |                    |  |
| Warranty                    | 1 year back to factory included                                                      |                    |  |

## **Electrical Requirements**

We strongly recommend you use an uninterrupted power supply to protect your printer. All electrical requirements must be met to ensure a stable setup:

- 1. Do not plug any additional equipment into the power circuit.
- 2. The Envision One cDLM requires 110/220 VAC 50/60 HZ 5A
- 3. The oxygen concentrator has the following requirements:
  - Power supply: 220V ± 22V, 50Hz ± 1Hz/110V ± 15V, 60Hz ± 1Hz.
  - Operation voltage (V/Hz): AC220/50 AC110/60.

4. Plug the printer and oxygen concentrator into separate surge protectors or separate battery backups.

5. The Envision One cDLM printer does not require a dedicated server. It can be connected wirelessly, hard-wired into the network, or directly connected to a computer.

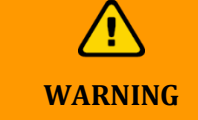

**Risk of electric shock:** connect printer to grounded outlet ground wire before using. Only use the grounding adapters of the plug & socket type targeted for the country of intended use of the printer.

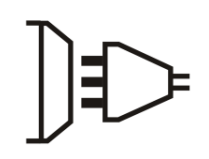

Grounded plug

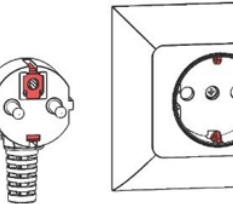

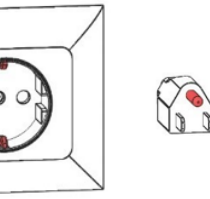

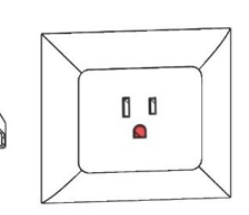

Type F grounded plug Figure 1: Grounded plugs

Type B grounded plug

www.envisiontec.com

## **Network Requirements**

- **139, 445 ports:** Use them to access the shared network folder (job, logs, update) on the printer. They are also used to upload jobs to the printer via network.
- 5900 port: Use a VNC server for printer remote control, see <u>Connect to the Printer via</u> <u>VNC Clients</u>.
- **2504 port:** Use to connect the Envision One Control Software and Envision One RP.
- 22 (ssh) and 443 (https): These are used for downloading the software update.

## **Intended Environmental Conditions**

### **Storage Conditions for Materials**

Store materials under the following conditions:

- at room temperature
- dry
- in closed bottles
- lightproof

If materials are filled in the material tray, the printer hood should always be closed. If you don't need the material tray for a longer time, pack the material tray and store it under the same conditions as mentioned above.

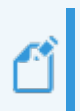

**Note:** For additional information on storage conditions for materials, see the corresponding <u>Material Best Practice Guide</u> or the <u>Instruction for Use</u> provided by the manufacturer or distributor.

# **Printer Delivery**

## **Unbox Printer**

Your Envision One cDLM printer arrives in a wooden crate with a series of accessories boxes. The crate and boxes are on top of a pallet. Use a forklift or pallet jacket to take them to the site. You can also remove the crate and accessories boxes from the pallet and use a dolly to move them.

- Crate: Envision One cDLM, USB drive
- **Optional Boxes:** Parts curing apparatus, Parts washing apparatus, and battery backup if purchased.

These tools are required to complete the unboxing process:

- Box cutter/scissors
- Flathead screwdriver
- Hi-Lo/dolly
- One helper

Before opening the box, make sure you see no visible damage or broken sensors. If these are present, please inform the office immediately.

Take the following steps to unbox the printer:

- 1. Carefully cut the plastic wrap.
- 2. Remove the boxes from the pallet.
- 3. Place the External Components box on a sturdy work surface.
- 4. Place the Oxygen Concentrator box on the floor nearby.
- 5. Remove the clips from the crate using a systematic approach. Use a flathead screwdriver to pry the metal crate fasteners from the corners.
- 6. To remove the L-brackets from the crate, slide the screwdriver under the end of the bracket with a break in the metal. Leverage the bracket up, one side at a time until the bracket comes free from the crate. Take the stack of brackets and set them off to the side. They will be used again to store the crate.
- 7. Disassemble the last removable side of the crate, remove the padding from the top and sides. Remove the printer from the crate with a helper and place the printer on a stable desktop.

## **Starter Kit**

The starter kit includes useful tools for operating and cleaning the printer and the built parts.

- Allen key, 3 mm
- Cone-shaped paint filters
- Scraper
- Digital calipers
- Precision knife

- Rubber spatula
- Paint scraper
- USB drive
- Wi-Fi Antenna
- Crossover network cable, 5 mm

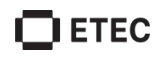

#### Allen key

Required for printer calibration and to assist with technical support cases. It is not required for day-to-day operation.

#### Crossover network cable, 5 mm, colored plug

This cable connects the printer to the operating computer, as needed. The cable inserts into the I/O panel behind the printer. The other end plugs into the operating computer.

#### Paint scraper

Use the scraper to remove printed models from the build platform. Use the paint scraper for detaching larger printed models, see **Detach Models from the Build Platform**. You can also use the scraper to remove material residues from the build platform.

#### **USB** drive

The USB is a back-up for transferring print information from the operating computer to the printer. Between 8 and 32 GB size is recommended.

#### **Rubber Gloves**

Use the supplied protective gloves while working with printing materials.

#### **Precision knife**

Use the precision knife to cut the supports off your models.

# **Printer Components**

## **Functional Description**

During the printing process, the model is built layer by layer. The mechanical system moves the build platform up so that the cured material sticks to the build platform or to the previous layer.

Before starting the printing process, certain calibrations are performed at the factory.

The material is then directly poured into the material tray. The job is transferred to the printer through Envision One RP® software or via USB drive. The print process starts.

After the build process has finished, the models are removed from the build platform with a scraper and treated according to the corresponding material's Best Practice Guide.

## **Construction of Printer**

Figures below give an overview of the most important printer components and show their position on the printer.

### **Front View**

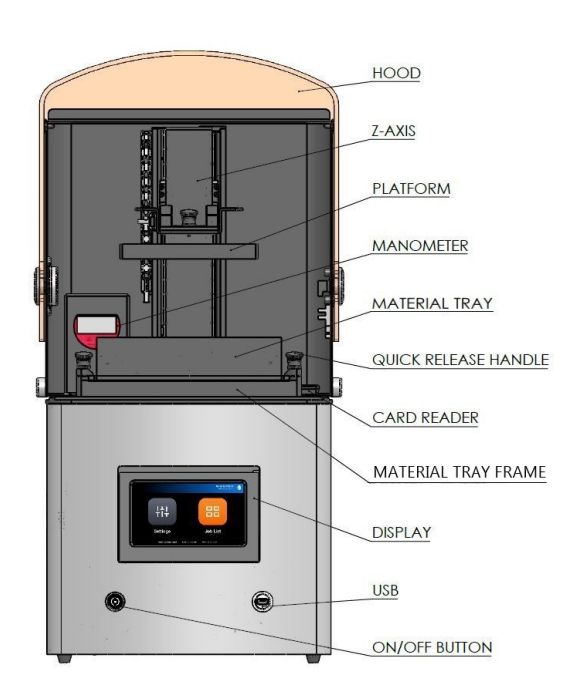

Figure 2: Front view of the printer

### **Back View**

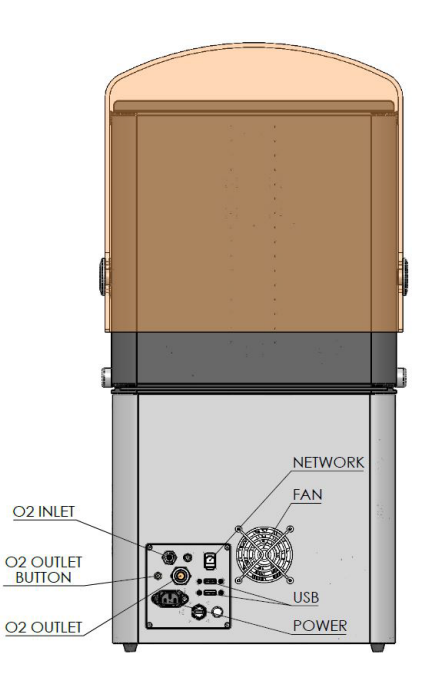

Figure 3: Back view of the printer

### Hood

Risk of injury.CAUTIONRisk of injury.CAUTIONThe protection hood must always be closed, except when removing models<br/>from the printer. After the models are removed, close the hood on the<br/>printer.

The orange hood protects the printer and the operator. It protects:

- the operator against the movements of the build platform.
- the photopolymer in the material tray from ambient light.
- the printer components from dust and debris.

The hood of the printer has no locking mechanism. Open or close the hood manually by rotating it on its hinges. If the hood opens during the printing process, then the job pauses, and the error message appears.

### **RFID Tag Reader**

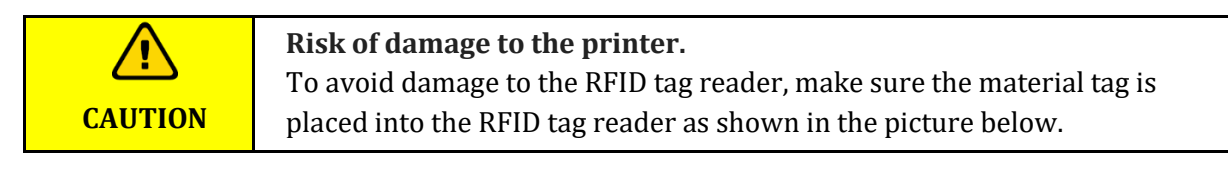

The software utilizes the very latest RFID technology (Radio Frequency Identification) to track the material level in the material bottle. The tag reader prevents usage of the material that does not match the buildstyle or material tag.

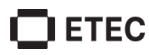

### **Build Platform**

The build platform is an assembly comprised of:

- A large, flat platform
- A handle
- A connection cavity

The flat area of the build platform is where cured material gets adhered during the printing process. The build platform is aluminum anodized. It is used for medical and technical applications.

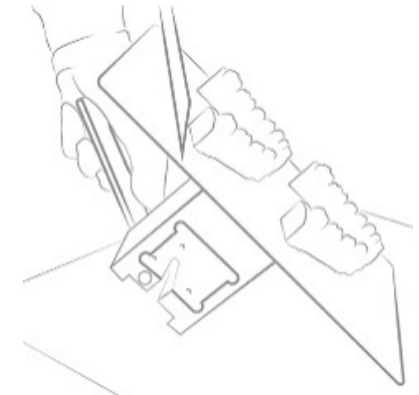

Figure 4: Build platform

### **Domeless Material Tray**

**Note:** Use a different material tray for different printing material to avoid contamination. Otherwise, clean the material tray thoroughly when switching printing materials.

The domeless material tray is an assembly with a closed circuit of oxygen airflow which minimizes separation forces during print and works with the upward movement of the build platform.

The domeless material tray consists of two metal frames with a piece of glass and a special film between them.

There is a space for oxygen delivery between the glass and the film. It ensures the continuous printing mode and prevents the excessive sticking of parts to the film.

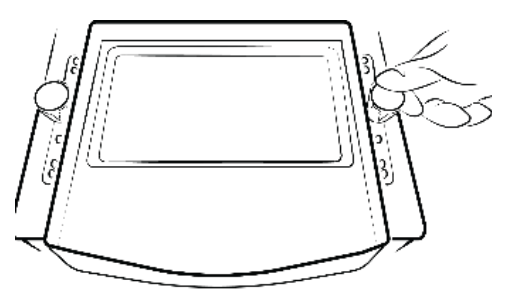

Figure 5: Domeless material tray

### **Z-axis**

The build platform moves up and down along the Z-axis.

### **Oxygen Concentrator**

The Oxygen Concentrator supplies the printer with the oxygen needed for the printing process. It creates a flow of oxygen within inner tubes that comes towards the domeless material tray.

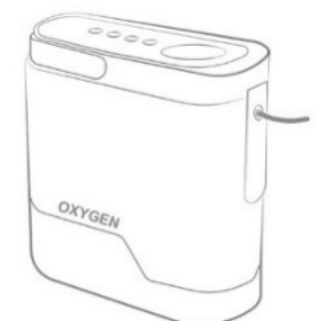

Figure 6: Oxygen concentrator

## Hall Sensors

The information in this section is only for those printers that are equipped with hall sensors.

Hall sensors are used to detect the presence of the build platform and the material tray on the printer. There are two of them inside the printer:

• One for the build platform.

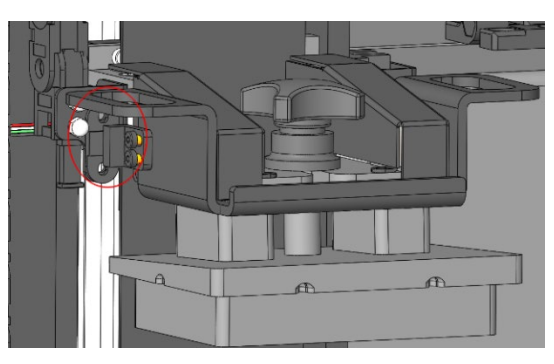

• One for the material tray.

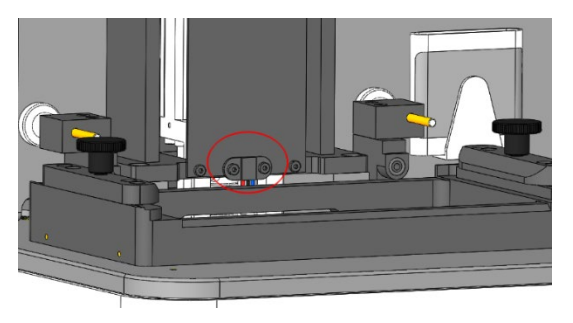

# Hardware Setup

## **Connect Printer**

### **Plug & Play**

Match all of the connections in the diagram below, except for the oxygen delivery tube that connects to the oxygen concentrator. This tube should not be installed until the concentrator is primed (30 minutes after turning on).

- The white antenna: Wi-Fi
- The blue cable: CAT 6 Ethernet cable
- Large black plug: Power

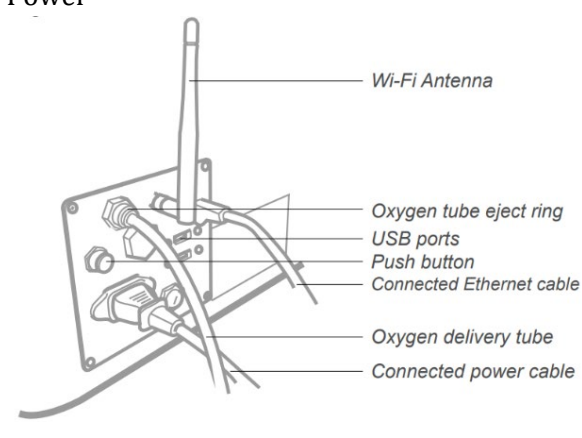

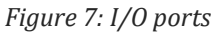

**Note:** There are two USB ports on the side of the printer. A USB drive with printer compliance and safety instructions is including in the original shipping box. Desktop Health recommends saving a backup copy of the data on your USB drive in a separate place, such as cloud-based storage, external hard drive, a backup computer, etc.

### Turn On Printer

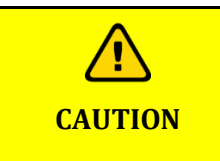

**Risk of injury from crushing caused by moving printer parts:** printer may only be operated by instructed and specially trained personnel. The printer may only be operated if the protecting devices are working properly.

To turn the printer on, select the power button on the front of the printer and hold it for two seconds.

- $\rightarrow$  The button illuminates and the screen switches on.
- $\rightarrow$  After a booting sequence, Control Software opens automatically.

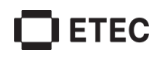

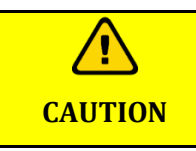

**Risk of damage to the printer:** to prevent damage to the printer, do not touch the screen before the Envision One Control Software finishes booting.

When an update is available for the printer, the following message appears:

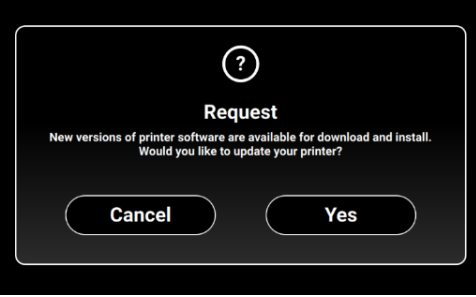

To update the printer, select Yes.

To discard the update message, select **Cancel**.

### **Connect Parts Washing Apparatus**

The PWA 2000 is the recommended parts washing unit for the models printed with the Envision One cDLM printer. To set up the PWA 2000, see <u>PWA 2000 Setup</u>.

### **Connect Parts Curing Apparatus**

The PCA 2000 is the recommended parts curing unit for models printed with the Envision One cDLM printer. To set up the PCA 2000, see <u>PCA 2000 Setup</u>.

### Set Up Oxygen Concentrator

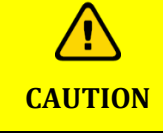

**Risk of damage to the printer: t**o prevent damage to the printer, do not add water to the oxygen concentrator.

The Oxygen Concentrator is delivered with the preset pressure. Twelve spare filters are shipped together with the concentrator. Store these in a safe place.

To set up the oxygen concentrator:

- 1. Place the oxygen concentrator on the floor near the printer and make sure there are at least 12 inches (30 cm) of space between the concentrator and any other object.
- 2. Plug the power cable into the concentrator.
- Wait for around ten minutes for the automatic priming process.
   → An orange indicator turns off when the concentrator is ready to be plugged into the printer.

**Risk of damage to the printer:** priming must finish before plugging the oxygen concentrator into the printer.

## **Install Envision One Build Platform**

To install the build platform:

- 1. Open the printer's hood.
- 2. Loosen the build platform knob on the top of the printer by a couple of turns.
- 3. Slide the build platform into the build platform housing at the top of the Z-axis tower.
- 4. Tighten the build platform torque knob down to secure the build platform in place. Listen for the click.

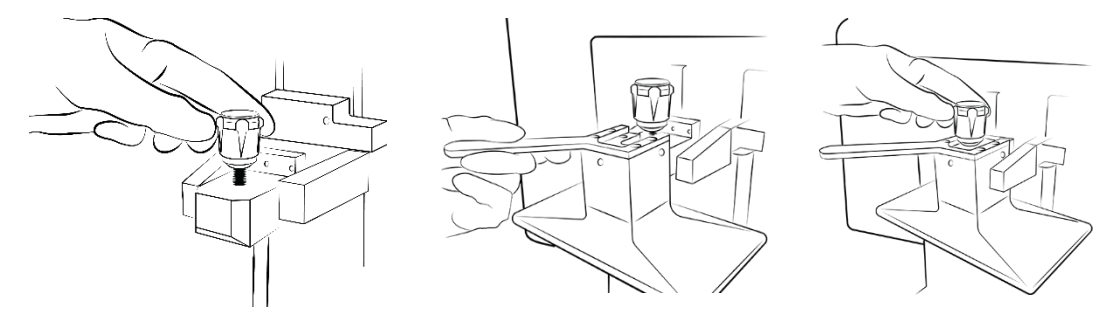

Figure 8: Build platform installation

|         | <b>Risk of damage to the printer:</b> Make sure the build platform torque knob is secured before printing. Failure to do so will cause the build platform to |
|---------|----------------------------------------------------------------------------------------------------|
| CAUTION | be uneven and can cause build failures.                                                                                                    |

## **Install Domeless Material tray**

To install the material tray:

- 1. Unlock the torque knobs on the right and left of the build area.
- 2. Slide the domeless material tray into the printer, vent holes first, until it is fully seated o
- 3. Lock the two clamping handles down.

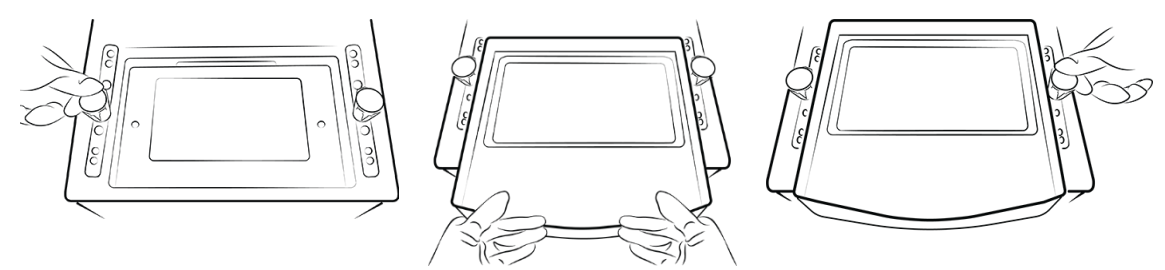

Figure 9: Material tray installation

|         | Risk of damage to the printer: tightening the two torque knobs until they      |
|---------|--------------------------------------------------------------------------------|
|         | are snug is very important. If they are not locked properly, the material will |
| CAUTION | splash inside the printer. Double-check if the torque knobs are tightened      |
| CHOTION | securely before starting a build process.                                      |

# Add Material

Each ETEC printing material offers the Best Practices Guide, see <u>Material Best Practices Guide</u>. Be sure to properly prepare your specific material before each use. Always observe the relevant <u>Material Safety Data Sheets</u> supplied with the material bottle.

| CAUTION | <b>Risk of injury:</b> Use the appropriate personal protective equipment.                                                                                                    |  |
|---------|----------------------------------------------------------------------------------------------------|--|
|         |                                                                                                    |  |
| NOTICE  | Always remove the build platform before taking the material tray out of the printer! Failure to do so can result in material dripping down into the safety glass causing failed builds and ruined equipment. |  |
|         |                                                                                                    |  |
| NOTICE  | Use a different material tray for each kind of material to avoid contamination. If not possible, clean the material tray carefully and thoroughly.                                                           |  |

**Note:** Ensure the extraction is sufficient. Desktop Health recommends an air change of 25 m<sup>3</sup>/h per m<sup>2</sup> effective surface of the laboratory per EN 16798-3 or 3.2 m<sup>3</sup>/h per m<sup>2</sup> per US ANSI ASRAE 62. Check local requirements.

#### Step-by-step:

- 1. Open the printer's hood.
- 2. A material tag is attached to the material bottle. Remove the material tag and place it on the material tag reader.
- 3. Shake the material bottle well. Open the material bottle and pour the material slowly into the material tray to the material fill line.
- 4. Mix the material thoroughly with the supplied spatula. Close the hood to protect the material from ambient light.

## **Connect Oxygen Concentrator to Printer**

#### Prerequisite:

The oxygen concentrator has been set up, following steps in <u>Set Up Oxygen Concentrator</u>.

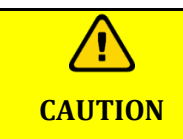

**Risk of damage to the printer:** priming must finish before plugging the oxygen concentrator into the printer.

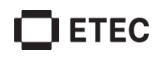

The oxygen delivery tube connects the front of the oxygen concentrator and the back of the Envision One cDLM printer. Firmly insert the open end of the tube into the plastic release ring at the back of the printer.

NOTICE

The concentrator must be turned on during the printer operation. It can be turned off only when the printer is not in use. When turning the concentrator back on, wait 30 minutes for the oxygen to prime.

## **Set Ethernet**

The Envision One cDLM is compatible with both ethernet and Wi-Fi connections. To connect the printer to your network via an ethernet connection, complete the following steps:

- 1. Plug the Ethernet cable into the network connector located on the back of the printer.
- 2. Connect the Ethernet cable to your network.
- 3. On the printer screen, select **Settings > Ethernet**.

|   |      | Ethernet |        |           |  |
|---|------|----------|--------|-----------|--|
|   | Mode |          | Static | DHCP      |  |
| < | IP   |          |        | 127.0.0.1 |  |
|   | Gate |          |        | 0.0.0.0   |  |
|   | Mask |          |        | 0.0.0.0   |  |
|   |      |          |        |           |  |

There are two types of Connection: static and dynamic. **Dynamic connection** or **DHCP** – assigns the printer a dynamic IP address. All the fields are greyed out.

4. To set the **Static** connection, complete the fields manually using the settings for your network.

## Set WI-FI

To set Wi-Fi on the printer:

- 1. Select **Settings > Wi-Fi** on the touch screen.
- 2. Select the required Wi-Fi name.

| Wi-Fi              |                                                                                                    |
|--------------------|----------------------------------------------------------------------------------------------------|
| n DIRECT-TnM2070   |                                                                                                    |
| 🙃 EnvMikro         |                                                                                                    |
| 🙃 EnvUni           |                                                                                                    |
| alot               |                                                                                                    |
| 🛜 SMART Guest      |                                                                                                    |
| 🙃 Smart-Enterprise |                                                                                                    |
|                    | Wi-Fi         INECT-TIM2070         EnvMikro         EnvUni         AIOT         SMART Guest         Smart-Enterprise |

- 3. Select Join.
- 4. In the **Password** field, type a password for the selected Wi-Fi and confirm with **OK**.

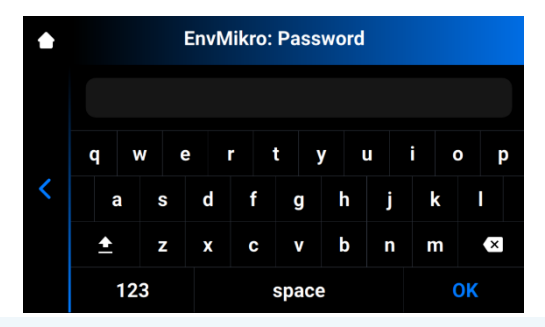

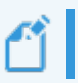

**Note:** The list of available Wi-Fi networks automatically refreshes each time you enter the Wi-Fi tab.

### **Connect to Another Wi-Fi Network**

To join another Wi-Fi network, proceed with the following steps:

- 1. Enter the **Wi-Fi** tab by selecting **Settings > Wi-Fi**.
- 2. Select the network you want to disconnect from.

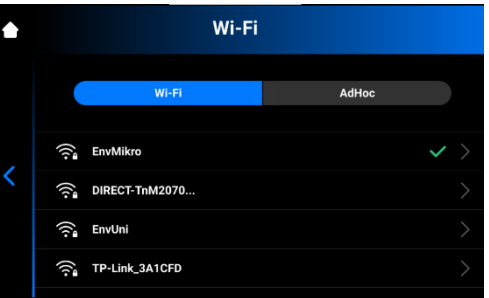

3. Select **Disconnect**.

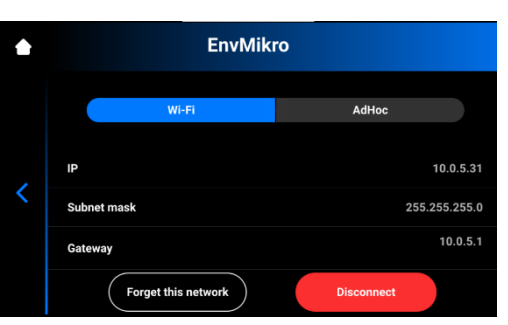

4. Proceed with the steps outlined in <u>Set Wi-Fi</u> section.

Ű

**Note:** Select **Forget this network** to disable automatic connection to the current Wi-Fi network. It is possible to reconnect to this network again in the future. The system will ask for a password for protected Wi-Fi networks.

## **Connect to Printer via VNC Clients**

VNC Clients allows the printer operator to view printer status from a computer, remotely control the printer within reason, and provide remote access to the printer during a Technical Support Case.

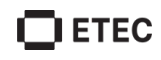

|        | Improper use of the remote printer control over local network using VNC software may lead to damage.       |
|--------|----------------------------------------------------------------------------------------------------|
|        | Use the remote printer control with great attention.                                                       |
| NOTICE | Do not use the remote printer control without an operator next to printer.                                 |
|        | The printer owner is responsible for any unsafe operation of the printer using the remote printer control. |

### **Supported Clients for Windows**

#### **VNC Viewer**

- 1. Download VNC Viewer and open the program.
- 2. Type the IP address into the VNC Server box.

| V2 VNC Viewer                     | – 🗆 X   |
|-----------------------------------|---------|
| VNC® Viewer                       | Ve      |
| VNC Server: 192.168.0.117         | ~       |
| Encryption: Let VNC Server choose | ~       |
| About Options                     | Connect |

3. Select Connect.

 $\rightarrow$  The control screen appears.

#### **UltraVNC Viewer**

- 1. Download UltraVNC Viewer and open the program.
- 2. Type the IP address into the **VNC Server** box.

| Ultr@VNC Viewer - Connection 1.0.8.2                                                                                                    | ×           |
|----------------------------------------------------------------------------------------------------|-------------|
| VNC Server:                                                                                                    | ]           |
| ( host:display or host::port )                                                                                                    |             |
| Quit         AUTO         (Auto select best settings)           ULTRA         (>24bit/s) - Experimental           LAN         (>11bit/s) - Max Colors           MEDIUM         (128 - 2560kit/s) - 25 Colors           MODEM         (12 - 128kit/s) - 64 Colors           SLOW         < 194bit/s) - 64 Colors | Connect     |
| MANUAL (Use options button)                                                                                                    | Options     |
| Use DSMPlugin                                                                                                    | Config      |
| Save connection settings as default Delete save                                                                                                    | ed settings |

3. Select Connect.

 $\rightarrow$  The control screen appears.

### **Supported Clients for Linux**

#### **VNC-Viewer**

#### Step-by-step:

1. Download VNC Viewer and open the program.

2. Type the IP address into the VNC Server box.

| V2 VNC Viewer                     | – 🗆 X   |
|-----------------------------------|---------|
| VNC® Viewer                       | VS      |
| VNC Server: 192.168.0.117         | ~       |
| Encryption: Let VNC Server choose | ~       |
| About Options                     | Connect |

3. Select Connect.

## **Supported Clients for Android**

#### **bVNC** Free

1. Type the connection name and the IP address into the boxes marked below.

| r                          | 7 💒 93% 🖬 11:54 |
|----------------------------|-----------------|
| bVNC Free                  |                 |
|                            | Connect         |
| Connection Type            |                 |
| Basic VNC                  |                 |
| Envision One D             |                 |
| VNC Connection Settings    |                 |
| 192.168.49.69              | 5900            |
| VNC Username (optional)    |                 |
| VNC Password               | 🗸 Кеер          |
| OFF Show Advanced Settings |                 |
| Import/Export Settings     |                 |
|                            |                 |
|                            |                 |
|                            |                 |
|                            |                 |
|                            |                 |
|                            |                 |

- 2. Select Connect.
  - $\rightarrow$  The control screen appears.
  - $\rightarrow$  Proceed working on the printer.

### **Supported Clients for iOS**

#### **VNC Viewer**

Type the IP address and the connection name into the Address and Name boxes.

- $\rightarrow$  The control screen appears.
- $\rightarrow$  Proceed working on the printer.

# **Software Presentation**

## **Envision One Control Software**

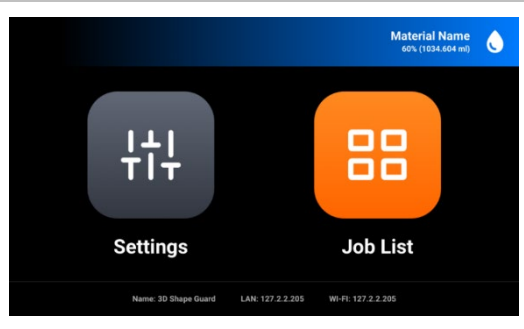

In the Control Software, there are two main menus: Settings Menu and Job List Menu.

## **Settings Menu**

The **Settings** menu:

- allows you to change settings of the printer build parameter or the printer itself.
- gives further information about the printer or the LAN connection.
- allows the user to switch the printer off electronically.

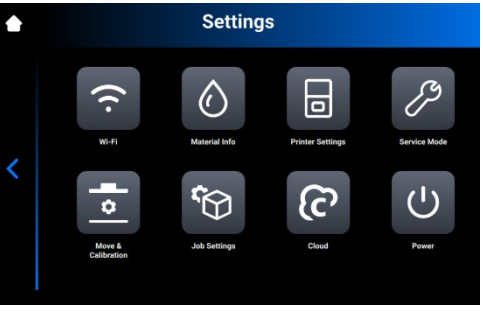

To exit the **Settings** menu, select the **Settings** icon on the left part of the screen.

To enter the main screen, select the **i**con on top-left corner of the screen.

## Wi-Fi

The Wi-Fi tab lets you set the Wi-Fi connection on the printer.

Select Settings > Wi-Fi to open the tab, see section Set Wi-Fi.

## **Material Info**

The Material Info tab provides information about:

- the type of material used on the printer.
- the amount of the material left on the material tag.

Select **Settings > Information > Material Info** to open the tab.

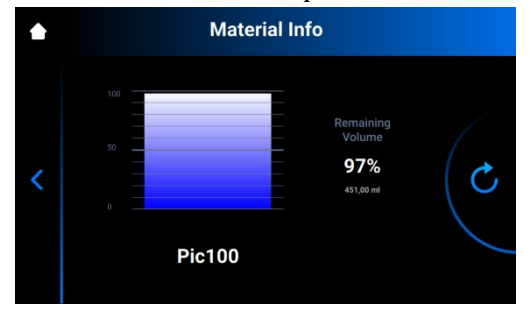

Select  $\bigcirc$  to update the data from the RFID tag reader.

To change the material tag, proceed as follows:

- 1. Remove the material tag from the tag reader.
- 2. Put the new material tag on the tag reader.
- 3. Select the  $\bigcirc$  icon.

 $\rightarrow$  The material information will be updated based on your new material tag.

## **Printer Settings**

The Printer Settings tab:

- provides information about the printer.
- allows you to change the printer's name, select units of measurement, and update the software.

To open the tab, select **Settings > Printer Settings**.

|   | Printer Settings  |         |   |
|---|-------------------|---------|---|
| < | Printer Name      |         |   |
|   | Language          | English |   |
|   | Units             | Inches  |   |
|   | About Printer     |         |   |
|   | Software Update   |         | ~ |
|   | Software Recovery |         |   |

### **Printer Name**

This option lets you change the name of a printer.

1. Select **Settings > Printer Settings > Printer Name**.

| ٠ |   |       |      | P   | rinte | r Nar | ne |   |   |   |     |
|---|---|-------|------|-----|-------|-------|----|---|---|---|-----|
|   | E | nvisi | ion- | One |       |       |    |   |   |   | *   |
|   | q | w     | e    |     | r     | t     | у  | u | i | C | o p |
| < | i | a     | s    | d   | f     | g     | h  |   | j | k |     |
|   | ± |       | z    | x   | с     | v     | b  |   | n | m | ×   |
|   |   | 123   |      |     |       | spac  | e  |   |   | ( | ок  |

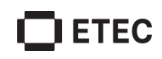

- 2. Enter the required name of the printer into the corresponding field using the keyboard on the screen.
  - **Note:** Printer name may contain:
  - Letters from A to Z.
  - Digits from 0 to 9.
  - A hyphen (-).
  - It may not:
  - Include spaces.
  - Include special characters.
  - Begin with a number or a hyphen.
- 3. Select OK.
  - $\rightarrow$  The printer's name is changed.

### Units

The **Units** tab lets you select the units of measurement for the motion parameters.

1. Select Settings > Printer Settings > Units.

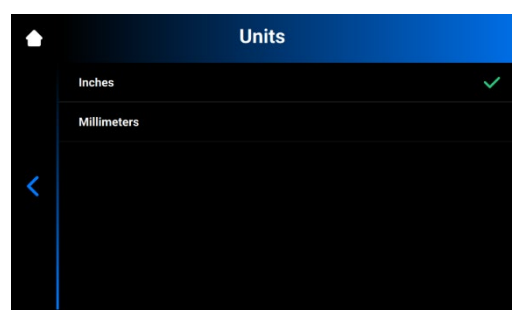

2. Select **Inches** or **Millimeters** by selecting on the corresponding field.

 $\rightarrow$  The units of measurement are changed.

### **About Printer**

To view information about the printer, select **Settings > Printer Settings > About Printer**.

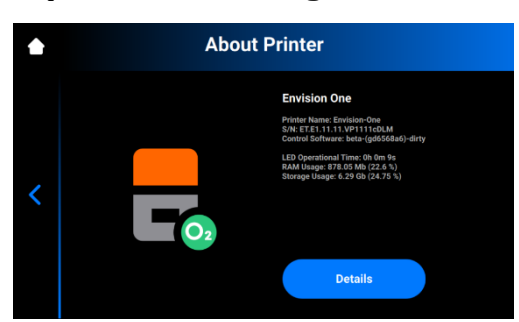

- **Printer Name:** name of the printer.
- **S/N:** printer serial number.
- **Control Software:** version of control software set on the printer.
- **LED Operational Time:** time of LED operation.
- **RAM Usage:** volume of the occupied memory (as percentage of the total volume).
- Storage Usage: volume of the occupied storage (as percentage of the total storage).

For more detailed information on the printer, select Details.

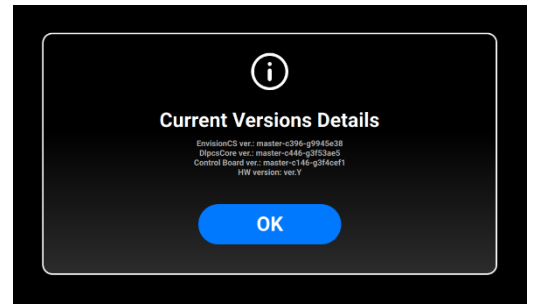

- EnvisionCS ver.: Version of the control software on the printer.
- **DlpcsCore ver.**: Version of the DLPCS Core.
- Control Board ver.: Version of control board.
- **HW version**: Version of firmware set on the printer.

To return to About Printer tab, select OK.

### **Software Update**

Select **Settings > Printer Settings > Software Update** on the printer screen to check the software version installed on the printer.

If the latest version of software is installed on the printer, the **ChangeLog** button displays. Select it to view detailed information about the current version.

If a new version of software is available, the **Update** button displays.

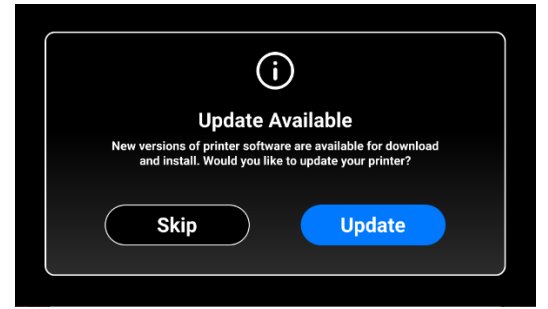

To update the software:

1. Select Update.

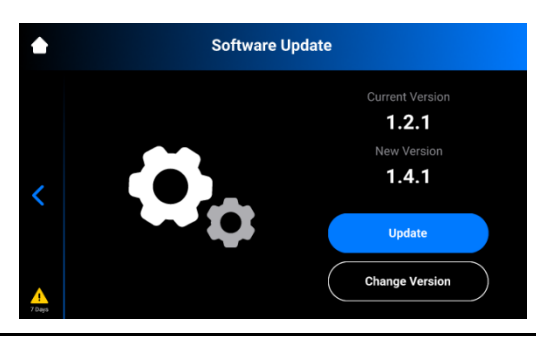

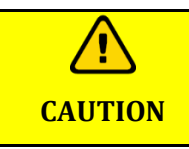

Risk of damage to the printer: do not turn the printer off during update.

2. Select Start.

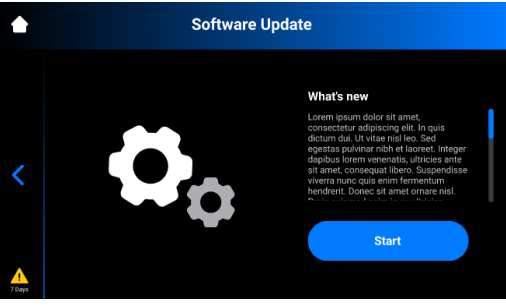

 $\rightarrow$  The update process starts.

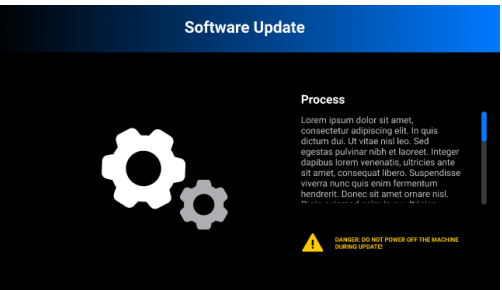

 $\rightarrow$  The following screen appears.

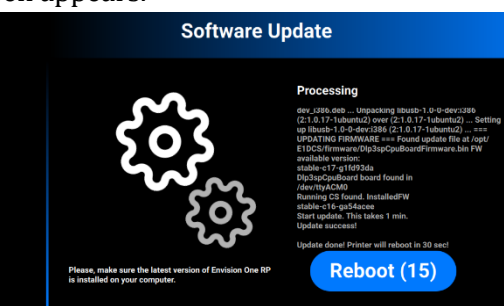

3. To reboot the printer manually, select **Reboot**. If not, it will start rebooting automatically in 30 seconds.

There is also an option for users to get a custom version of the Control Software that contains special features. Once that custom Control Software version is ready, users will receive an encrypted version number and would be able to install that custom update on the printer.

To install the custom version update:

- 1. Select Settings > Printer Settings > Software Update on your printer.
  - $\rightarrow$  The following screen appears.

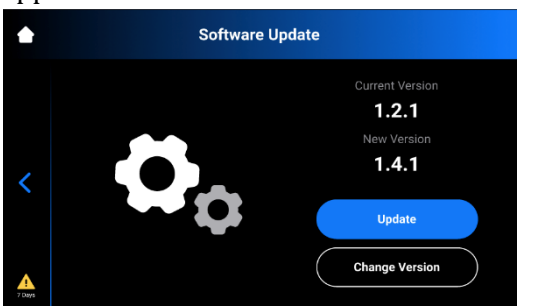

- 2. Select Change Version.
  - $\rightarrow$  The following screen appears.

| ٠      | Software Update    |
|--------|--------------------|
|        |                    |
|        | stable_releases    |
|        | Available Versions |
| <      |                    |
|        |                    |
|        |                    |
| •      | Add Version Apply  |
| 7 Days |                    |

Note: If no custom update is available, the Apply button will be grayed out.

- 3. Select Add Version.
  - $\rightarrow$  The following screen appears.

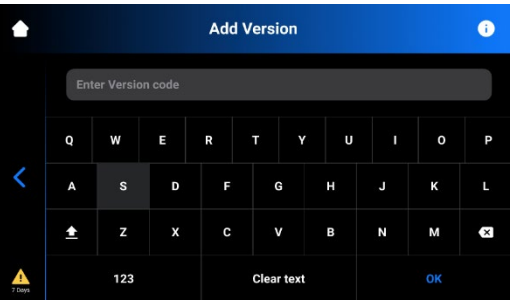

- 4. Type in the encrypted version number.
  - $\rightarrow$  The system adds the version to the list.

| ٠ | Software Update      |       |
|---|----------------------|-------|
|   | Current Version      |       |
|   | stable_rc_2021_epsa  |       |
|   | Available Version    |       |
| 2 | stable_rc_2021_epsa  |       |
|   | majs_peronal_release | â     |
| A | Add Version          | Apply |

- 5. Select the needed version from the list and select **Apply**.
  - $\rightarrow$  The system saves the previously installed Control Software version.
- 6. Select Start.
  - → The **Experience Improvement** message appears.

|                           |                                      | ılı                                  |                           |               |
|---------------------------|--------------------------------------|--------------------------------------|---------------------------|---------------|
| Ex                        | perience                             | mprovem                              | ent                       |               |
| To improve to collect and | your experience w<br>onymous usage s | with our product<br>tatistics. Allow | , we would<br>data collec | like<br>tion? |
| Sk                        | ip                                   |                                      | ок                        |               |

7. Select **OK** to allow data collection or **Skip** to skip this step.

 $\rightarrow$  The update process starts.

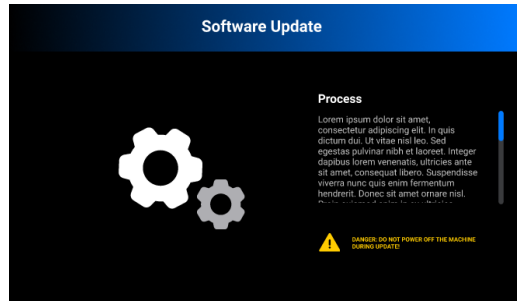

 $\rightarrow$  The following screen appears.

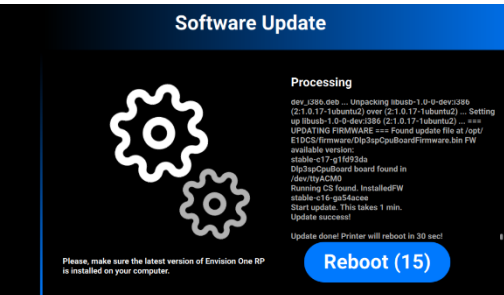

8. To reboot the printer manually, select **Reboot**. If not, it will start rebooting automatically in 30 seconds.

### **Software Recovery**

The Software Recovery tab lets you recover the previous version of software.

- 1. Select **Settings > Printer Settings > Software Recovery** to open the tab.
  - $\rightarrow$  The following screen appears.

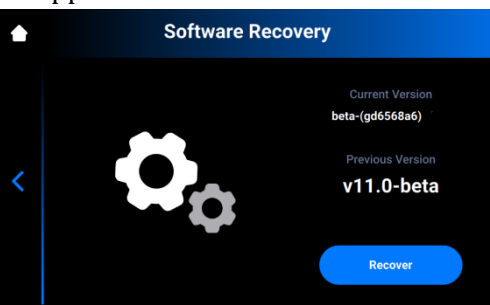

Select **Recover** to get back to the previous version of Control Software.
 → The following message appears.

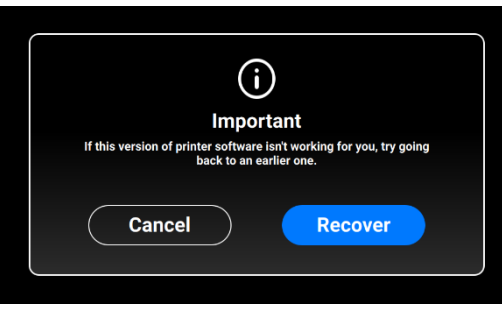

3. Select **Recover** to confirm the software recovery.
 → The process of software recovery starts.

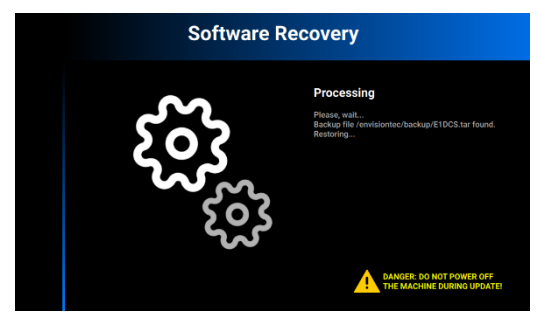

 $\rightarrow$  The following message appears.

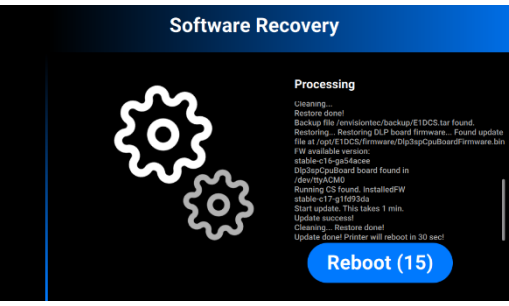

4. To reboot the printer manually, select **Reboot**. If not, it will start rebooting automatically in 30 seconds.

### **Support**

The **Support** tab contains options that would be useful for contacting the ET Support Team in case of any printer-related issues.

|   | Su                  | oport |  |
|---|---------------------|-------|--|
|   | Download Log Report |       |  |
|   |                     |       |  |
|   |                     |       |  |
| < |                     |       |  |
|   |                     |       |  |
|   |                     |       |  |

### **Download Log Report**

To download the log report with printer information to the USB-drive:

- 1. Connect the USB drive to the printer.
- On the home screen of the printer, select Settings > Support > Download Log Report to open the tab.

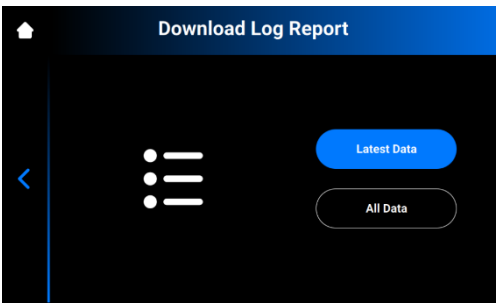

3. Select **Latest Data** to download the latest printer information; or **All Data** to download the report containing all information received during printer operation.

To send the log report to Service and Support, proceed as follows:

- 1. Open the USB drive folder.
- 2. Find the file with the similar name: snapshot\_2019-09-26T14-01.zip.
- 3. Send it to your personal Service and Support manager.

In case a hardware issue is detected, the following error message appears:

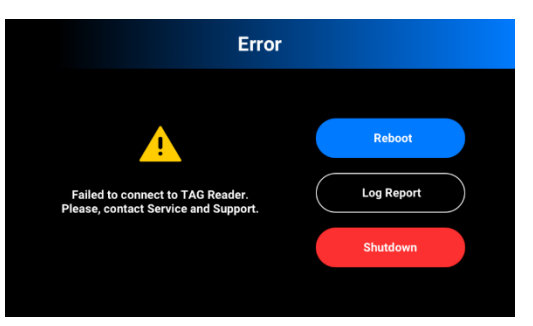

- 1. Select Log Report.
  - $\rightarrow$  The following screen appears.

|   | Download Log Report                                                                                                    |
|---|----------------------------------------------------------------------------------------------------|
| < | Please, connect the USB drive and tap Download to get a log report.<br>We have the second second secon |

- 2. Make sure the USB drive is connected to the printer.
- 3. Select Download.
  - $\rightarrow$  The report downloads to the USB drive.

To send the log report to Service & Support, proceed with steps shown above.

### **Printing Statistics**

This tab provides the printer usage data for the last 7 days, last 30 days, and all operations data. Select **Settings > Printer Settings > Printing Statistics**.

 $\rightarrow$  The following screen appears.

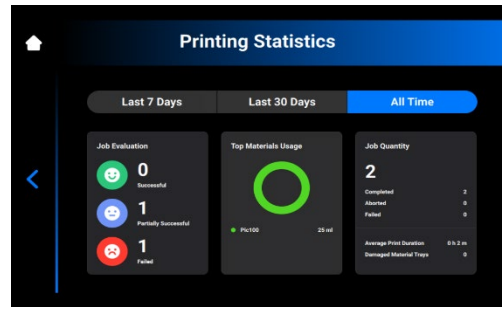

The following information is shown:

- Job evaluation data: quality of finished jobs (successful, partially successful, and failed).
- Materials usage: name and volume of each material in use.
- Job quantity: quantity of completed, aborted, and failed jobs.
- Average print duration: average job duration (hours).
- **Damaged material trays:** number of material trays marked as damaged.

### **Usage Analytics**

Collecting and sending statistics automatically helps ETEC improve our products.

- 1. Select **Settings > Printer Settings > Usage Analytics**.
- 2. Check the Usage Analytics checkbox to consent to collection and usage of customer data.

## **Service Mode**

The Service Mode tab can be accessed by technicians and distributors only.

## Ethernet

This tab lets you set the network on the printer.

Select **Settings > Ethernet** to open the tab, see <u>Set Ethernet</u>.

## **Move & Calibration**

The **Move & Calibration** tab is used for moving the build platform and calibration of Home position.

#### Move

This tab lets you move the build platform along the Z-axis.

1. Select **Settings > Move & Calibration > Move** to open the tab.

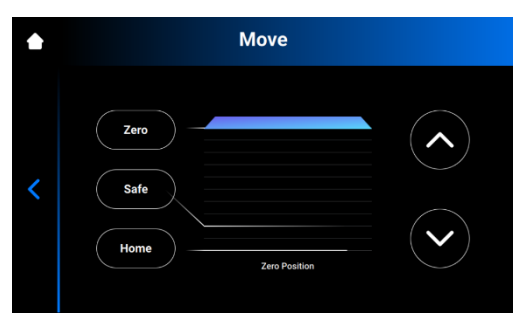

- 2. Select the Up and Down arrows to move the platform up and down correspondingly.
- Zero position: the highest position of the build platform along the Z-axis.
- Home position: start position of the build platform for printing.
- **Safe position**: safe position of the build platform between Zero position and Home position.

• **Dry position:** the lowest position of the build platform along the Z-axis. It is used for calibration of the platform while the material tray is empty of material.

## **Home Calibration**

Select **Settings > Move & Calibration > Home Calibration** to open the tab, see <u>Calibrate Home</u> <u>Position</u>.

## **Mask Generation**

Select Settings > Move & Calibration > Mask Generation to open the tab, see Generate Mask.

# **Job Settings**

This tab allows the user to check or change the printer settings. Go to **Settings > Job settings** to open the tab.

|   | Job Settings          |    |     |
|---|-----------------------|----|-----|
| < | Check Image           | No | Yes |
|   | Shutdown at the End   | No | Yes |
|   | Use Compensation Mask | No | Yes |
|   | Auto Exposure Debris  | No | Yes |
|   | Use DLP Table         | No | Yes |
|   | Move to Zero on Pause | No | Yes |

The following settings are available:

- **Check Image:** Function of image verification.
  - **Yes.** All layers of the job are checked before starting the job.
  - No. The layers are not checked before starting the job.
- Shutdown at the End: Shutdown of the printer when the job is finished.
  - **Yes.** Printer turns off automatically after completion of the job.
  - **No.** Printer does not turn off after completion of the job.
- Use Compensation Mask: Function of mask application.
  - **Yes.** Mask is applied to the projected image.
    - **No.** Mask is not applied to the projected image.
- **Auto Exposure Debris:** Function of automatic exposure of the material tray to make cleaning the material tray easier.
  - Yes. Material tray is automatically exposed after the job has failed.
  - **No.** Material tray is not exposed automatically when the job has failed. In this case, you can manually perform the material tray exposure after the completion of the print process.
- Use DLP Table: Function of DLP table application.
  - Yes. DLP table is used.
  - **No.** DLP table is not used.
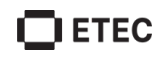

- Move to Zero on Pause: Function of build platform movement when the job is paused.
  - Yes. Build platform moves to Zero position.
  - **No.** Build platform stays at current layer of the job.

## Power

This tab lets you turn off the printer of or reboot it when needed.

1. Select **Settings > Power** to open the tab.

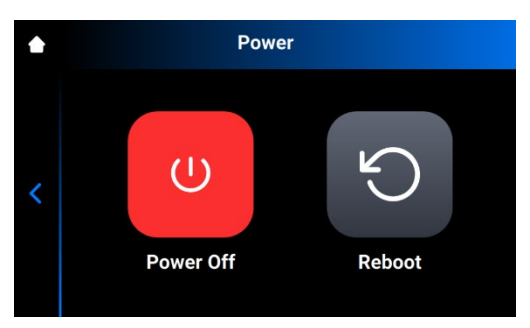

- 2. Select:
- **Power Off** to turn off the printer.
- **Reboot** to reboot the printer.

# **Manual Debris Removal**

This tab helps simplify the process of cleaning the material tray. To remove debris from the material tray:

1. Select Settings > Manual Debris Removal to open the tab.

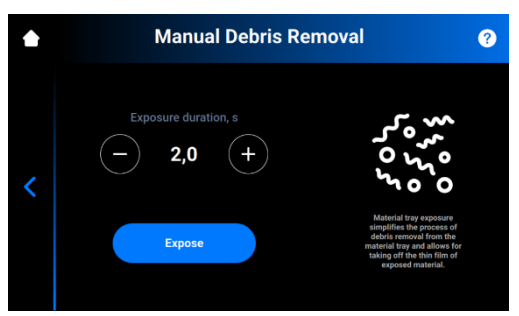

**Note:** To learn more about this feature, select the ? icon in the upper-right corner of the screen. Scan the QR-code with your mobile phone or tablet to visit the corresponding page in the online knowledge base.

- 2. Set the required exposure time using the + and icons.
- 3. Select Expose.
  - $\rightarrow$  The entire material tray area is exposed.
- 4. Remove debris from the material tray by lifting the thin film of exposed material.

# Job List Menu

Select Job List to open the tab.

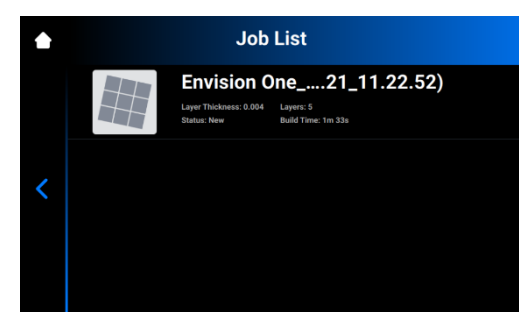

Scroll through the list to view different jobs. There is the following information on job statistics:

- Layer thickness: Thickness of one layer in µm.
- Layers: Number of layers for the job.
- **Print time:** Estimated time of the print job completion. This calculation is approximate and is updated dynamically after each exposure.
- **Status:** State of the job at a current time. It can be:
  - **New:** Job has not been printed yet.
  - **Complete:** Job has been printed successfully.
  - Failed: Job has corrupted or failed due to material mismatch.
  - **Aborted:** Job has been aborted manually or cancelled due to mechanical issues.
  - **Invalid:** A problem was detected when transferring the job file from Envision One RP® to Envision One Control Software

## **Envision One RP**®

All files to be printed must pass through Envision One RP model processing software before transferring to Envision One printer. Once the models are loaded, automatically fixed, oriented, and supported in Envision One RP, they may be transferred to the printer as a folder containing a series of images and files. This information is used by the printer to build three-dimensional models.

With each printer we send a USB drive containing the following program and data:

- Envision One RP® Software
- Buildstyles for the printer (.bsx)

Find information on how to install and operate Envision One RP® in the Envision One RP® User Guide provided with your printer.

# **Calibration**

The printer is completely calibrated and tested during fabrication. However, the calibration needs to be carried out to guarantee the uniformly accurate build results if:

- 1. The printed models are not adhering to the build platform, especially in one corner or half of the build platform.
- 2. The current material tray is replaced with a new material tray.

# Calibrate Home Position and Adjust Parallelism

## **Automatic Home Position Calibration**

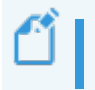

**Note:** The latest material trays contain a serial number indicated on the front of the material tray.

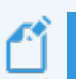

**Note:** Recalibrate the Home position of the build platform after each change of the material tray.

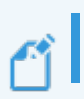

**Note:** The Automatic Home Position Calibration or Auto Homing is only possible if the printer is equipped with Load cells, therefore enabling the Dry position calibration.

### Prerequisites:

• The Load Cells have been calibrated.

### Step-by-step

- 1. Select Settings > Move & Calibration > Home Calibration > Auto Homing.
  - $\rightarrow$  The following message appears.

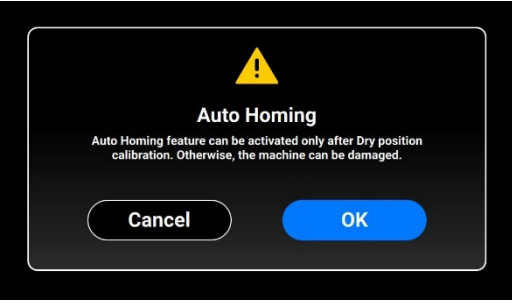

- 2. Select OK.
  - $\rightarrow$  Dry position calibration starts.

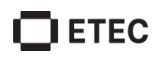

 $\rightarrow$  The following screen appears with a list of material trays. The material trays on the list have been calibrated and the calibration data is saved. The numbers on the right of the material tray name show the number of prints done for each material tray.

|   | Select Your Material Tray | ?   |
|---|---------------------------|-----|
|   | Add New Material Tray     | >   |
|   | 111.111                   | 0 🗸 |
|   |                           |     |
| < |                           |     |
|   |                           |     |
|   |                           |     |

Ű

**Note:** To learn more about the material tray maintenance, click the **?** icon in the upper-right corner of the screen. Scan the QR-code to visit the corresponding page in the online knowledge base.

If you have already calibrated the platform position with this material tray, select this material tray's name or serial number on the list.

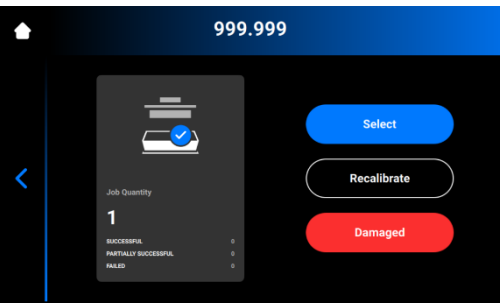

- Press **Select** to select this material tray and proceed working with the printer.
- Select **Damaged** to mark the material tray as damaged and remove it from the list.

Ű

**Note:** To check the number of material trays marked as damaged, go to the **Printing Statistics** menu.

To recalibrate the existing material tray:

- 1. Select Recalibrate.
- 2. Select OK.
  - $\rightarrow$  The following screen appears.

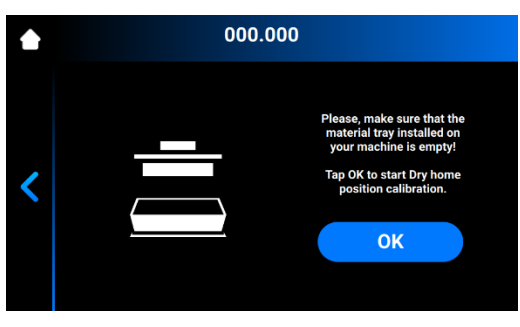

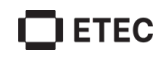

**Note:** Make sure your material tray does not contain material in it. Material residue in the material tray causes false reading to the sensors during the calibration.

- 3. Select OK.
  - $\rightarrow$  The platform starts moving to its Dry position.
  - $\rightarrow$  Once the platform finds its Dry position, it starts moving to Zero position.
  - $\rightarrow$  Dry position calibration has been saved.
  - $\rightarrow$  The following screen appears.

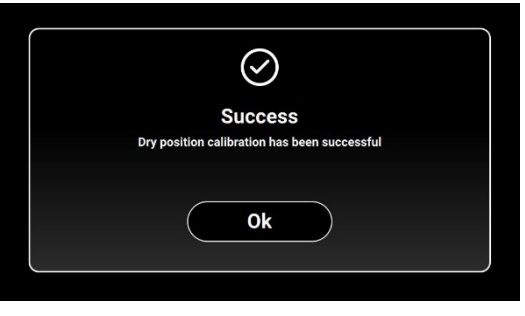

To add a new material tray to the list:

- 1. Select Settings > Move & Calibration > Home Calibration > Auto Homing > Add New Material Tray.
  - $\rightarrow$  The following screen appears.

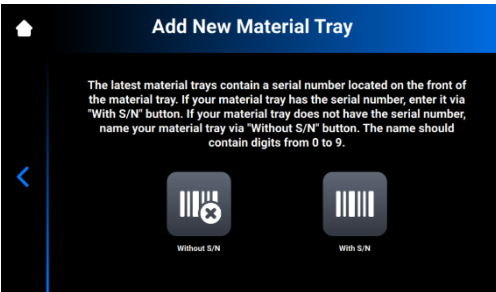

- 2. Select **With S/N** if your material tray has a serial number or **without S/N** if your material does not have a serial number.
- 3. Type the material tray's serial number.
  - If your material tray has a serial number, find it on the front of your material.

| ٠ | Enter Material Tray S/N |                 |           |  |  |
|---|-------------------------|-----------------|-----------|--|--|
|   | cDLM.E1D.15             | 0/350. XXXX.XXX | K 50 µm 💌 |  |  |
|   | 1                       | 2               | 3         |  |  |
| < | 4                       | 5               | 6         |  |  |
|   | 7                       | 8               | 9         |  |  |
|   |                         | 0               | ОК        |  |  |

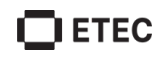

• If your material tray does not have a serial number, name it. The material tray name must contain 7 digits.

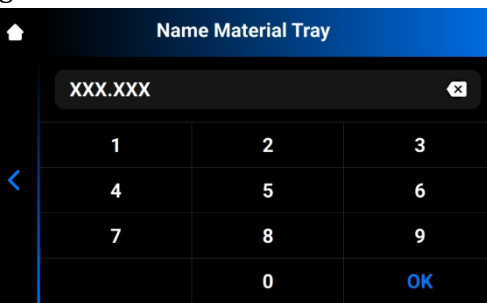

4. Select OK.

**Note:** Make sure your material tray does not contain material in it. Material residue in the material tray causes false reading to the sensors during the calibration.

- 5. Select OK.
  - $\rightarrow$  The platform starts moving to its Dry position.
  - $\rightarrow$  Once the platform finds its Dry position, it starts moving to Zero position.
  - $\rightarrow$  Dry position calibration has been saved.

### Manual Home Position Calibration

### NOTICE

To prevent material dripping down into or onto the printer, always remove the platform before taking the material tray out of the printer.

#### **Required equipment:**

- Digital calipers
- Scraper
- Material
- RFID material tag
- 3 mm Allen wrench
- Post-processing materials
- Home Position Calibration Cubes.stl file

To check, modify, or fine-tune the printer's parallelism and home position, a Home Position Calibration Cubes.stl file is printed. The printer must be powered on for the duration of the parallelism calibration, and the home position calibration.

Ű

**Note:** Parallelism is achieved when the platform and material tray are aligned with each other. Home position is the lowest point of the build platform along Z-axis, it is the start position of the build platform for printing.

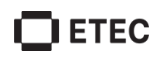

#### Step-by-step:

- 1. Download the **Home Position Calibration Cubes.stl** file to the computer where the Envision One RP software is installed.
- 2. Open the Envision One RP software and select a buildstyle. See the Envision One RP® User Guide provided with the printer for details.
- 3. Import the .stl file into the Envision One RP software.

**Note: Home Position Calibration Cubes.stl** file contains nine blocks, where each block is five millimeters high. This file is located on the USB drive that is shipped with every Envision One cDLM printer. The file is also available for download by contacting ETEC support or an authorized distributor.

- 4. Print the Home Position Calibration Cubes.stl file. See <u>Start Job</u> for details.
- 5. Once the print has completed, check whether there are nine cubes on the platform.
- 6. If any of the cubes are missing, select and remove any cured particles from the bottom of the material tray.

### **Post processing:**

- 7. Gently remove the calibration blocks from the build platform using the scraper that came in the starter kit.
- 8. Clean the models, see **<u>Post-Process</u>**.
- 9. Take a close look at each printed block. There is a small number printed on each cube.

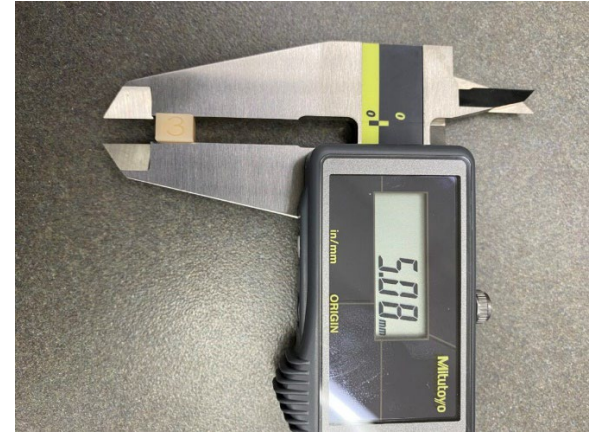

Figure 10: Measuring calibration cube with the caliper

#### Measure

10. Measure the height of each cube and write down the values.

- a) If all the blocks are within +/- 100 microns, the printer is paralleled, and no further actions need to be taken at this time.
- b) If all the blocks are within 4.90 and 5.10 mm (for the disposable tray within 4.8 mm and 4.95 mm), the printer's home position is correct, and no further actions need to be taken.
- 11. If the Home position is correct and the printer is not paralleled, move on to Step 12. If the printer is paralleled and the home position is not correct, proceed to Step 16.

### Adjusting parallelism:

12. Reference your values in Step 10 to determine which side needs adjustment. Find the two extremes. One corner is most likely the highest and the opposite is the lowest. Adjust the higher number to make it lower.

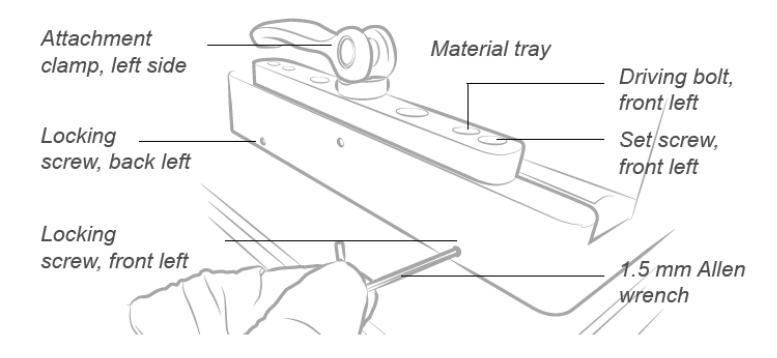

Figure 11: Location of material tray bolts and screws

To increase the height measurement:

- Turn the outer screws or Set Screws counterclockwise (e. g. <sup>1</sup>/<sub>4</sub> turn= 100 microns).
- Turn the inner screws or Driving Bolts clockwise (e. g. <sup>1</sup>/<sub>4</sub> turn = 100 microns).

To decrease the height measurement:

- Turn the inner screws or Driving Bolts counterclockwise (e. g. <sup>1</sup>/<sub>4</sub> turn= 100 microns).
- Turn the outer screws or Set Screws clockwise (e. g. <sup>1</sup>/<sub>4</sub> turn = 100 microns).
- 13. Find the difference between the two extremes and divide the number in half. This is the adjustment amount.

### **Example:**

Block 1 is 4.9mm and Block 9 is 4.7 mm

The difference between the between Block 1 and Block 9 is 2mm (200 microns). The result 200 microns is divided by 2 is equal to 1mm (100 microns). The adjustments is <sup>1</sup>/<sub>4</sub> turn.

- 14. Apply adjustments cautiously and precisely using the 3 mm Allen wrench.
- 15. Print the Home Position Calibration Cubes.stl file again and measure the cubes. Adjust the parallelism again as needed.

### Adjusting Home position:

- 16. Remove the build platform from the printer and place it aside on a clean work surface. See <u>Remove Build Platform from Printer</u>.
- 17. Select Settings > Move & Calibration > Home Calibration > Manual Homing.

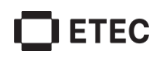

 $\rightarrow$  The list of material trays appears. The material trays on the list have been calibrated and the calibration data is saved. The numbers show the number of prints done for each material tray.

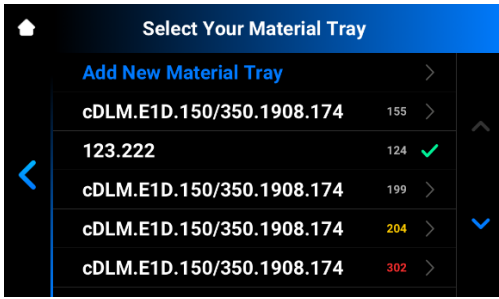

- If you have already calibrated the platform position with this material tray, proceed to the next step.
- If you want to add a new material tray, proceed with the instructions specified in the <u>Add New Material Tray</u> section before the next step.
- 18. Find the serial number or name of your material tray in the list and select it.

 $\rightarrow$  The warning message appears asking if you are sure you want to recalibrate the existing material tray. Select **OK**.

 $\rightarrow$  The following screen appears.

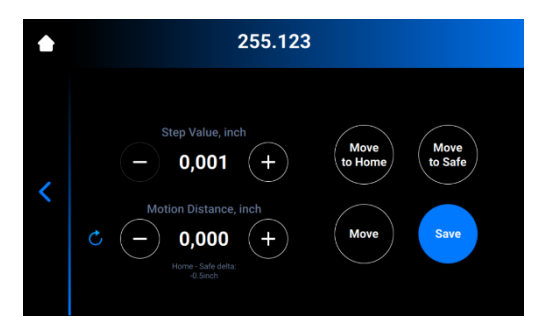

- 19. Select Move to Home.
  - $\rightarrow$  The build platform holder moves down the Z-axis to the current home position.
- 20. Set the value of a step by selecting the and + icons of **Step Value**. This is the increment used for the **Motion Distance**. The Step Value increments can be set to 0.01, 0.10, 1.00, and 10.00.
- 21. Set motion distance of the platform by selecting the and + icons of **Motion Distance**. This is the total distance the platform moves.

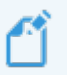

**Note:** The positive values move the platform up. The negative values move the platform down. Selecting the C icon resets the motion distance value to zero.

- 22. Reference the values in Step 10 to determine the new home position. The adjustment should be made based on the average height of the calibration blocks.
  - a) If the average height measurement is below 4.90 mm (for the disposable tray 4.80 mm), move the platform up by selecting Move the required number of steps.
  - b) If the average height measurement is above 5.10 mm (for the disposable tray 4.95 mm) move the platform down by selecting Move the required number of steps.

- 23. Set the motion distance to the required adjustment. Select **Move** to make the adjustment. Select **Save**.
  - $\rightarrow$  The build platform holder starts moving up to the top of the Z-axis.
  - $\rightarrow$  The new home position is set.

## **Generate Mask**

Compensation mask corrects possible unevenness of the projector power across the build envelope.

Required equipment:

- USB light sensor
- UV protection glasses

Step-by-step:

- 1. Insert the empty and clean material tray in the material tray holder.
- 2. Connect your USB Light Sensor to the printer via USB cable.
- Select Settings > Move & Calibration > Mask Generation.
   → The following message appears.

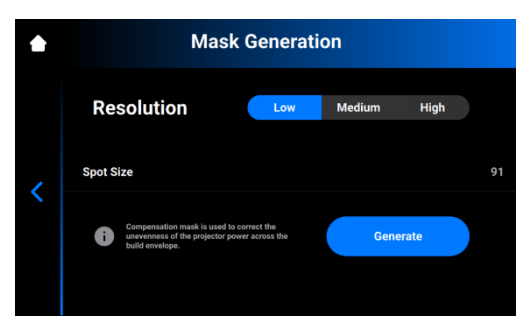

4. Select a resolution (Low, Medium, or High) in the Resolution field.

**Note:** Resolution defines the number of required measurements. The higher the resolution, the more measurements are needed.

**Note:** The spot size is set automatically based on the printer type and build envelope size.

5. Select Generate.

 $\rightarrow$  The following screen appears.

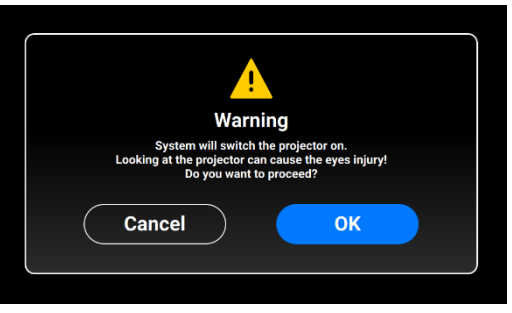

6. Make sure you have the UV protection glasses on and select OK to proceed.
 → The following screen appears.

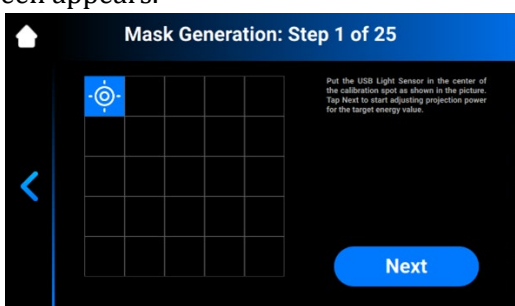

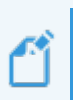

**Note:** Each box on the screen shown above corresponds to a spot of projected light onto the empty material tray. Select the required box to measure and adjust, if needed, its projection power or select **Next** to move to the next box.

- 7. Place the USB light sensor in the center of the light spot that is projected and select **Next** to start adjustment of projection power.
  - $\rightarrow$  The **Next** button transforms into the **Pause** button.
  - $\rightarrow$  The projection power is adjusted.
- 8. Repeat step 7 for each of the remaining boxes.
  - $\rightarrow$  The confirmation screen appears.
- 9. Select Apply to save the newly generated mask and proceed working with the printer.
   → The newly generated mask has been saved.

## **Use the Grey Mask**

The Grey Mask is the compensation mask for the Envision One cDLM printer. It is set in the factory. To enable the Grey Mask on your printer:

- 1. Go to **Settings > Job Settings**.
- 2. Make sure the **Yes** option is selected in the **Use Compensation Mask** field.

# **Start Print**

| $\wedge$ | Risk of injury from crushing caused by moving printer parts: Printer         |
|----------|------------------------------------------------------------------------------|
| <u>ب</u> | may only be operated by instructed and specially trained personnel. The      |
| CAUTION  | printer may only be operated if the protecting devices are working properly. |

Risk of injury: Do not use materials other than the materials branded or<br/>manufactured or qualified for use by Desktop Health®. Observe the relevant<br/>Material Safety Data Sheets for the materials.<br/>Use the appropriate personal protective equipment.

# **Check Z-axis**

Ensure the printer has its Z-axis slide activated:

- 1. Select **Settings > Move & Calibration > Move** on the main screen.
- Select the Up and Down arrow icons and make sure the building platform moves along the Z-axis. If the build platform does not move up, it is already at its highest point, see <u>Move</u>.

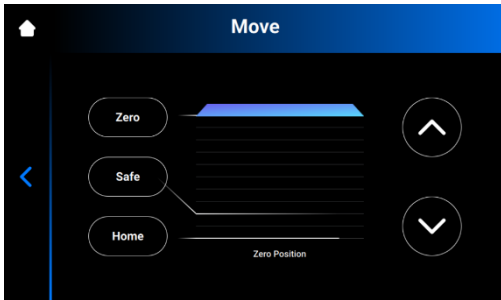

# **Create Print Job in Envision One RP**

To create the job in Envision One RP:

- 1. Open Envision One RP Software.
- 2. Select the printer, material, and layer thickness.
- 3. Add a model.
- 4. Orient a model and add supports as needed or use the Hyper Print feature.
- 5. Save the build job to a USB or transfer directly to the printer.

# Load Job File

To load a job to the printer:

- 1. Enter **Run** into the Windows search field or use **<Windows> + <R>** hotkey on your computer keyboard.
  - $\rightarrow$  The **Run** window opens.

| 💷 Run         | ×                                                                                                    |
|---------------|----------------------------------------------------------------------------------------------------|
| ٨             | Type the name of a program, folder, document, or Internet<br>resource, and Windows will open it for you. |
| <u>O</u> pen: | <u>\\10.0.0.24</u> ~                                                                                     |
|               | OK Cancel <u>B</u> rowse                                                                                 |

2. Enter the IP address of the printer, e. g.:  $\10.0.0.24$ .  $\rightarrow$  The Windows file explorer opens, showing the folders on the printer.

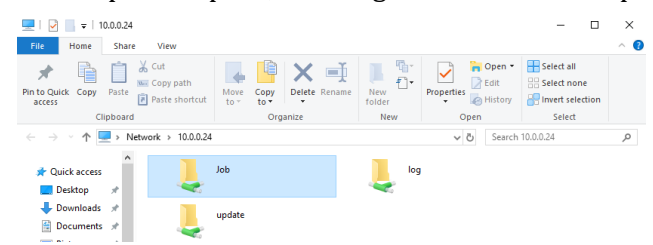

- 3. Open the Job folder.
- 4. Put the job files to the folder.

 $\rightarrow$  All the files from Job folder are now shown in the **Job List** tab.

### Map Network Drive in Windows

Map a network drive to access the Jobs folder from File Explorer in Windows without having to search for it or type its network address each time.

### Windows 10

- 1. Open File Explorer from the taskbar or the **Start** menu, or select the **Windows logo key** + **E**.
- 2. Select **This PC** from the left pane.
- 3. On the **Computer** tab, select **Map network drive**.

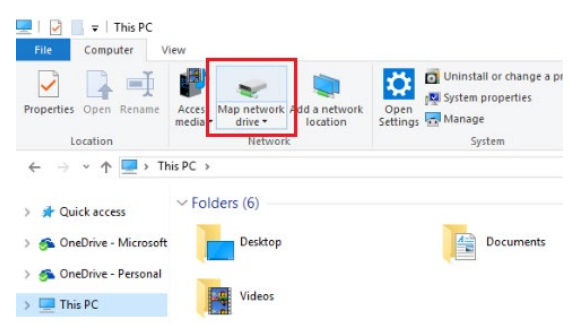

 $\rightarrow$  The following screen appears.

| ÷ | 🔍 Map N                | etwork Drive                                                                                                    | × |
|---|------------------------|----------------------------------------------------------------------------------------------------|---|
|   | What ne<br>Specify the | twork folder would you like to map?<br>drive letter for the connection and the folder that you want to connect to:                                                       |   |
|   | Drive:<br>Folder:      | Z:  Browse  Example: \\server\share Reconnect at sign-in Connect using different credentials Connect to a Web site that you can use to store your documents and pictures |   |
|   |                        | Finish Cance                                                                                                    | ł |

- 4. In the Drive drop-down list, select a drive letter (you can select any available letter).
- 5. In the **Folder** field, type the path of the folder or computer, or select **Browse** to find the folder or computer. To connect each time you sign in to your PC, check the **Reconnect at sign-in** checkbox.
- 6. Select Finish.

### Windows 11

- 1. Open File Explorer from the taskbar or the **Start** menu, or select the **Windows logo key** + **E**.
- 2. Select **This PC** from the left pane.
- 3. On the File Explorer ribbon, select **More > Map network drive**.

| This PC                            |             |                         |                       |                 |              |                         |  |
|------------------------------------|-------------|-------------------------|-----------------------|-----------------|--------------|-------------------------|--|
| ① New ~                            |             | 0 6                     | E) 🖻                  |                 | î↓ Sort ~    | 8= View ~ 😶             |  |
| $\leftarrow \rightarrow $ $\cdot$  | ↑ <b>.</b>  | > This PC >             |                       | v c             | ₽ A          | dd a network location   |  |
|                                    |             |                         |                       |                 | ₽ M          | lap network drive       |  |
| <ul> <li></li></ul>                | \$          | V Folders (6)           |                       |                 | SR D         | isconnect network drive |  |
| Desktop                            | *           | Deskto                  | op                    |                 | 500 c        |                         |  |
| ▲ Download                         | s *         |                         |                       |                 | s s          | elect all               |  |
| Document                           | s 🖈         |                         |                       |                 | 88 S         | elect none              |  |
| $\rightarrow$ The following screet | n app       | ears.                   |                       |                 |              |                         |  |
|                                    |             |                         |                       |                 |              | ×                       |  |
| ←                                  | 🤏 Map Ne    | etwork Drive            |                       |                 |              |                         |  |
|                                    | What ne     | twork folder wou        | ıld you like to r     | map?            |              |                         |  |
|                                    | Specify the | drive letter for the co | nnection and the fol  | Ider that you v | want to conr | ect to:                 |  |
|                                    | Drive:      | Z:                      | ~                     |                 |              |                         |  |
|                                    | Folder:     |                         |                       | ~               | Browse       |                         |  |
|                                    |             | Example: \\server\sh    | are                   |                 |              |                         |  |
|                                    |             | Reconnect at sign       | i-in                  |                 |              |                         |  |
|                                    |             | Connect using dif       | ferent credentials    |                 |              |                         |  |
|                                    |             | Connect to a Web sit    | te that you can use t | o store your d  | locuments a  | nd pictures.            |  |
|                                    |             |                         |                       |                 |              |                         |  |
|                                    |             |                         |                       |                 |              |                         |  |
|                                    |             |                         |                       |                 |              |                         |  |
|                                    |             |                         |                       |                 | Finis        | Cancel                  |  |

4. In the **Drive** drop-down list, select a drive letter (you can select any available letter).

- 5. In the **Folder** field, type the path of the folder or computer, or select **Browse** to find the folder or computer. To connect each time you sign in to your PC, check the **Reconnect at sign-in** checkbox.
- 6. Select Finish.

## **Create Shortcut**

To create a shortcut to a network place in Windows allowing you to access FTP and Windows file shares, proceed as follows:

- 1. Open the Start menu, then search and select This PC.
- 2. Right-click on any empty space and select Add Network Location.

| .>                                             | tions                                                                                                    |                  |                      | - | × |
|------------------------------------------------|----------------------------------------------------------------------------------------------------|------------------|----------------------|---|---|
| $\leftarrow \rightarrow \checkmark \uparrow >$ | This PC                                                                                                    |                  | ✓ U ○ Search This PC |   |   |
| Quick access OneDrive                          | Folders (7)     Devices and drives (1)                                                                                 |                  |                      |   |   |
| <ul> <li>This PC</li> <li>Network</li> </ul>   | View<br>Sort by<br>Group by<br>Refresh<br>Paste<br>Paste shortcut<br>Undo Move<br>Add a network location<br>Properties | ><br>><br>Ctrl+Z |                      |   |   |

- 3. Select Next on the Add Network Location Wizard that opens.
- 4. Select Choose a custom network location and select Next.

| ~ | Add Network Location                                                                                 | × |
|---|----------------------------------------------------------------------------------------------------|---|
|   | Where do you want to create this network location?                                                   |   |
|   | Choose a custom network location<br>Specify the address of a website, network location, or FTP site. |   |
|   |                                                                                                    |   |
|   |                                                                                                    |   |
|   |                                                                                                    |   |
|   |                                                                                                    |   |
|   |                                                                                                    |   |
|   |                                                                                                    |   |
|   |                                                                                                    |   |

Next Cancel

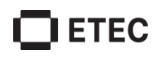

5. Type in the address, FTP site, or network location, then select **Next**.

| Add Network Location Specify the location of your website Type the address of the website, FTP site, or network location that this shortcut will open. |     |
|----------------------------------------------------------------------------------------------------|-----|
| Specify the location of your website<br>Type the address of the website, FTP site, or network location that this shortcut will open.                   |     |
| Type the address of the website, FTP site, or network location that this shortcut will open.                                                           |     |
|                                                                                                    |     |
| Internet or network address:                                                                                                    |     |
| \\server\jobs 	v Brow                                                                                                    | wse |
| <u>View examples</u>                                                                                                    |     |
|                                                                                                    |     |
|                                                                                                    |     |
|                                                                                                    |     |
|                                                                                                    |     |

Next Cancel

- 6. In the screen that appears, type a name for the network and select **Next**.
- 7. Select Finish on the Add Network Location Wizard screen.

→ The location is now listed under **Network Locations** tab in **This PC**.

### Load Job via FTP

To load a job to the printer:

- 1. Enter the IP address of the printer, e. g.: ftp://10.0.0.114.
  - $\rightarrow$  The Windows file explorer opens, showing the folders on the printer.

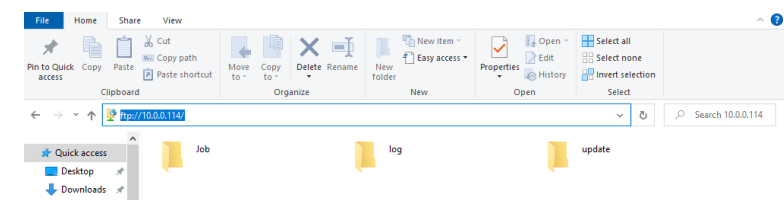

- 2. Open the Job folder.
- 3. Put the job files to the folder.
   → All the files from Job folder are now shown in the Job List tab.

### Load Job from Envision One RP

1. Open Envision One RP.

Requirements: At least one opened and selected 3D model.

- 2. Select the **Print** button in the **Print Menu**.
  - $\rightarrow$  The following window appears:

| Print      | ×                                   |
|------------|-------------------------------------|
| Job Name   | Envision One_(BS)_[200mmx112.5mm]_1 |
| Printer    | Envision-One   Ready for Print      |
| Save Job C | ancel Send Job to Printer           |

3. Select the **Printer** field.

 $\rightarrow$  The following window appears:

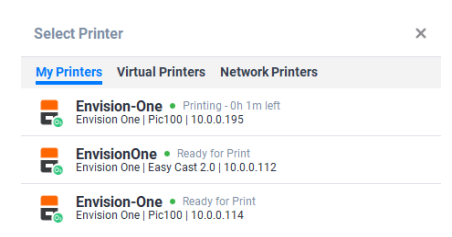

4. Select a printer to send your job to and click on it.
 → The job is sent to the selected printer.

**Note:** Printers in the network can have the following statuses: Ready for Print, Printing, Offline. You cannot send a job file to the printer that is offline.

## Load Job from USB Drive

To save a Job to USB drive:

- 1. Connect the USB drive to the PC with the installed Envision One RP.
- 2. Open the Envision One RP.
- 3. Create the job you want to save.
- 4. Select the job you want to save.
- 5. Select Print.
  - $\rightarrow$  The following window appears.

| Envision One_(BS)_[200mmx112. | .5mm]_                                                         |
|-------------------------------|----------------------------------------------------------------|
| EnvisionOne • Ready for Print | Þ                                                              |
|                               | Envision One_(BS)_[200mmx112.<br>EnvisionOne • Ready for Print |

6. Select **Save job**.

 $\rightarrow$  The folder selection dialog box appears.

- 7. Open the USB drive folder you want to save a job to and click **Select Folder**.
  - $\rightarrow$  The job folder with all required data is saved to the selected USB drive.
  - $\rightarrow$  The following window appears.

| Job Saved                                                    | ×                                      |
|--------------------------------------------------------------|----------------------------------------|
| Job successfully saved to the folder working on the project. | r! You can open the folder or continue |
| Open Folder                                                  | Continue                               |

- 8. Select either:
  - Continue to exit the dialog box; or
  - Open Folder to open the Job folder.

### To load a job directly from the USB drive:

- 1. Upload the required job to the USB drive as shown above.
- 2. Insert the USB drive with the uploaded job into the corresponding plug of the printer.  $\rightarrow$  The job is automatically added to the **Job List** of the Envision One cDLM printer.

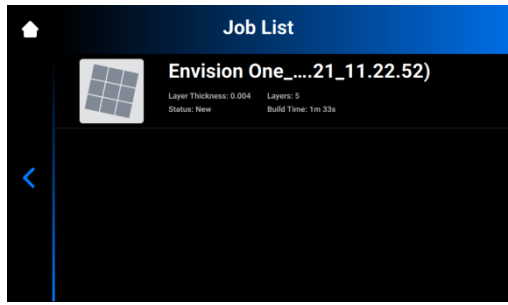

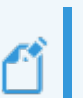

Note:

The  $\stackrel{\bullet}{\square}$  icon indicates that USB drive is connected to the printer. The  $\stackrel{\bullet}{\square}$  icon in the Job list indicates that the job was added via USB drive.

## **Verify Printer Is Ready to Print**

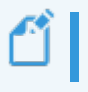

Note: The pressure gauge must read between 0.05 and .080 PSI when ready to start to print.

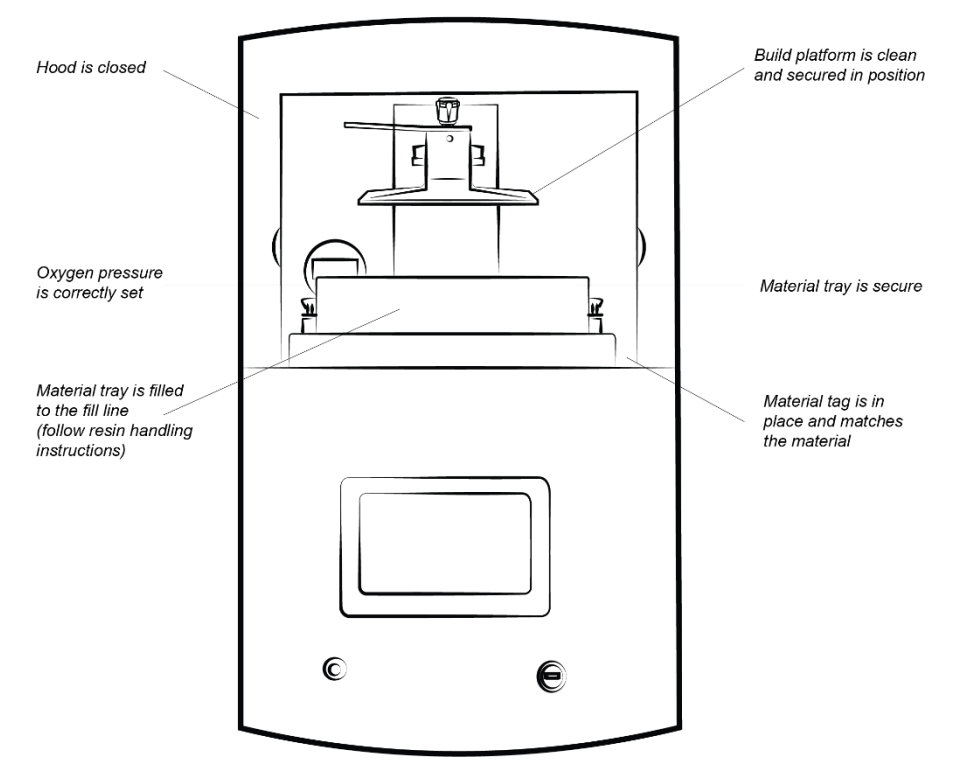

Figure 12: Printer readiness verification

Before the print starts, always check the following things:

- 1. The hood is closed.
- 2. The flat surface of the build platform is clean and free of all cured material, and the build platform torque knob is secured in position.
- 3. The material tray is secured in position and the material tray torque knobs are tight.
- 4. The material tray is filled to the fill line, and all material handling instructions are followed for the specific material used (mixing, temperature, etc.)
- 5. The material tag is on the material tag reader, and the tag matches the material in the tray and in the buildstyle.
- 6. The oxygen concentrator is supplying pressure.

## **Start Print**

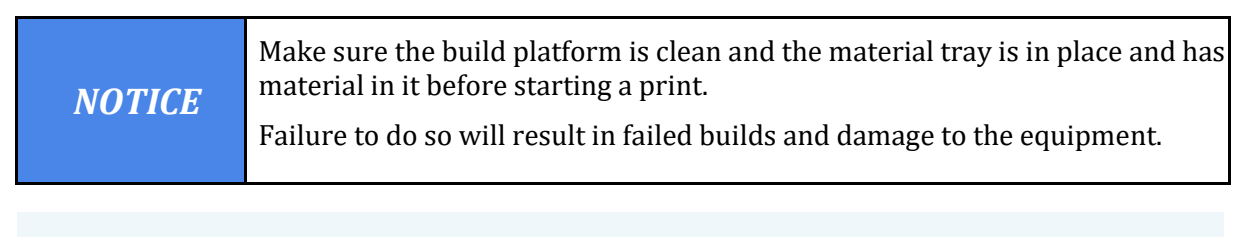

**Note:** Before starting a print, the software checks whether the buildstyle in the job matches the material tag on the printer. If they do not match, the job does not start.

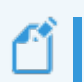

**Note:** To pause a job, select the **Pause Job** button. All other methods will likely result in failed build.

### To start a job:

1. From the **Home** screen, select **Job List**.

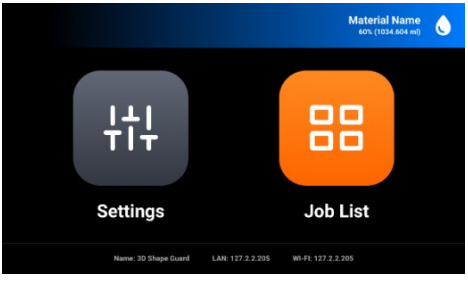

2. Select the job folder from the Job List.

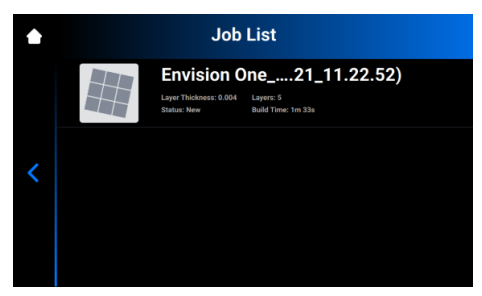

3. Select the **Play** button to start a job.

 $\rightarrow$  The following screen appears.

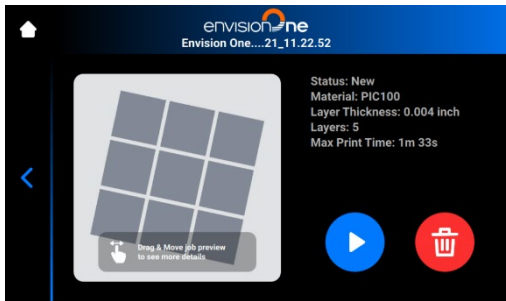

- $\rightarrow$  The following window appears.
- $\rightarrow$  The system checks if the printer is ready to start a print.

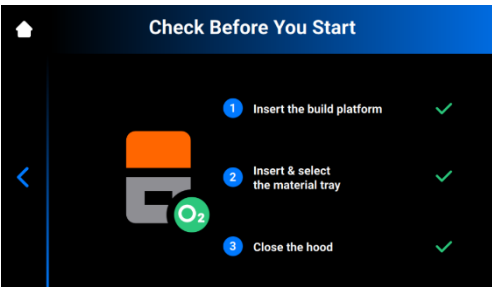

 $\rightarrow$  After the printer's shutdown, or if the printer was idle for more than 8 hours, the system checks whether the oxygen concentrator is connected.

 $\rightarrow$  The following window appears.

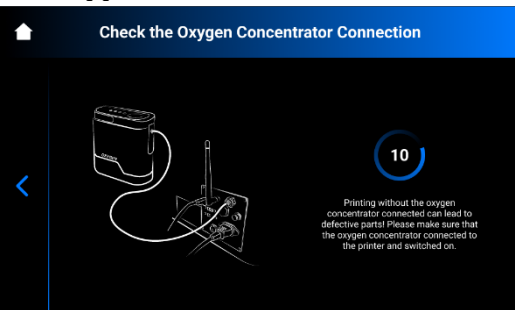

Ć

**Note:** To learn more about how to check and adjust the oxygen pressure, click **?** in the upper-right corner of the screen. Scan the QR-code to visit the corresponding page in the online knowledge base.

4. To start the job now, wait until the job starts. To delay your job print, select **Start Later**.

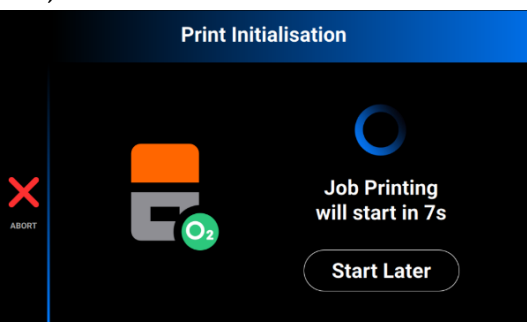

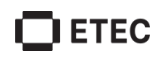

**Note:** The minimum delay time is 15 minutes. The maximum delay time is 999 hours and 45 minutes.

 $\rightarrow$  The following window appears.

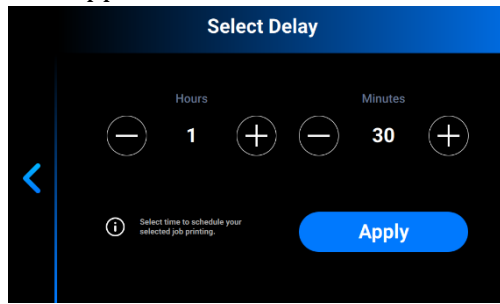

5. Set the required delay time using the + and - icons in the **Hours** and **Minutes** fields and select **Apply**.

 $\rightarrow$  The print initialization window appears.

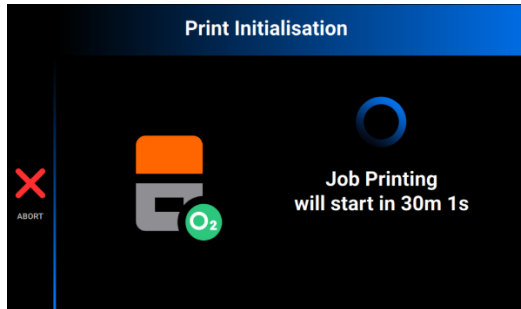

- 6. Wait until the job starts.
  - $\rightarrow$  The build platform homes.
  - $\rightarrow$  The job starts.

# Stop Job

To stop or abort the print, the following options are available:

- Abort Job
- Delete Job

## **Abort Job**

The job can be aborted by selecting the  $\times$  icon in the job printing window.

 $\rightarrow$  The following window appears.

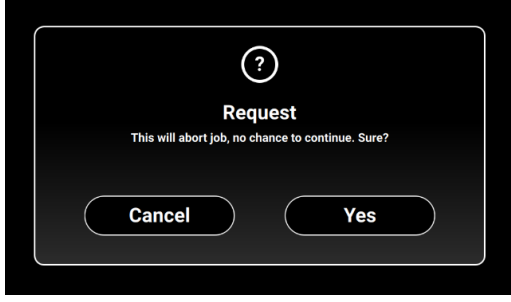

- 1. In the confirmation window, select **Yes**.
  - $\rightarrow$  The job has been aborted.
  - $\rightarrow$  The following window appears.

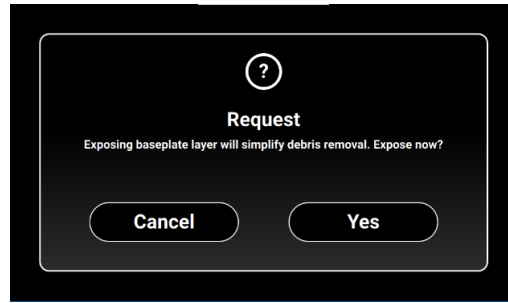

- If there is no need to simplify the process of cleaning the material tray, select **Cancel**.
- To simplify the process of debris removal from the material tray, select Yes.
   → The job stops.
  - $\rightarrow$  The whole material tray area is exposed.
- 2. Remove debris from the material tray by simply taking off the thin film of exposed material.

## **Delete Job**

To delete the job from the Job List:

1. Select **Job List** on the main screen.

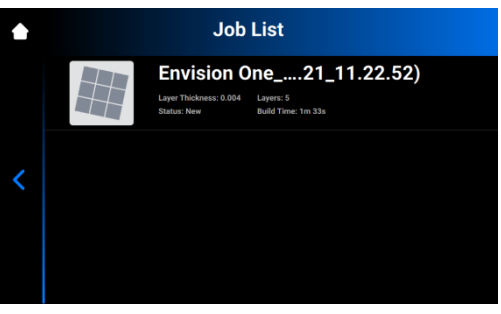

2. Select the job you want to delete from the list.  $\rightarrow$  The following screen appears.

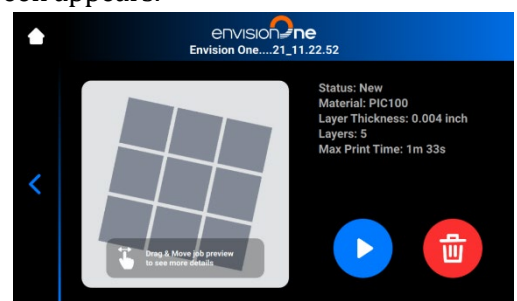

- 3. Select the **Waste Bin** icon to delete a job file.  $\rightarrow$  confirmation window appears.
- 4. Select **Delete** to confirm a job file removal.

# **Post-Process**

# Post-Cleaning Supplies and Post-Curing Equipment

Recommended list of cleaning supplies:

- Spray bottle (optional).
- Plastic containers with lid for holding the isopropyl alcohol.
- Isopropyl alcohol (99%) for cleaning uncured material on the surface of printed models.
- Soft artist or make-up brush.
- X-Acto knife/surgical blade or small nail snips for removing supports from models.
- Air comselector for removing isopropyl alcohol and uncured material from the surface of printed model.
- Paper towels.
- Post curing unit.

## **Remove Build Platform from Printer**

When a print job is successfully completed, the build platform rises to the top of the Z-axis tower. The build platform with the printed models is ready to remove. Have a paper towel ready to catch potential drops of uncured material.

To remove the build platform with printed models:

- 1. Open the printer's hood.
- 2. Place one hand on the build platform handle. Lift the build platform clamp with the other hand.
- 3. Lightly cradle the bottom of the build platform with the paper towel. This will help to prevent dripping while removing the build platform from the printer.

# **Detach Models from the Build Platform**

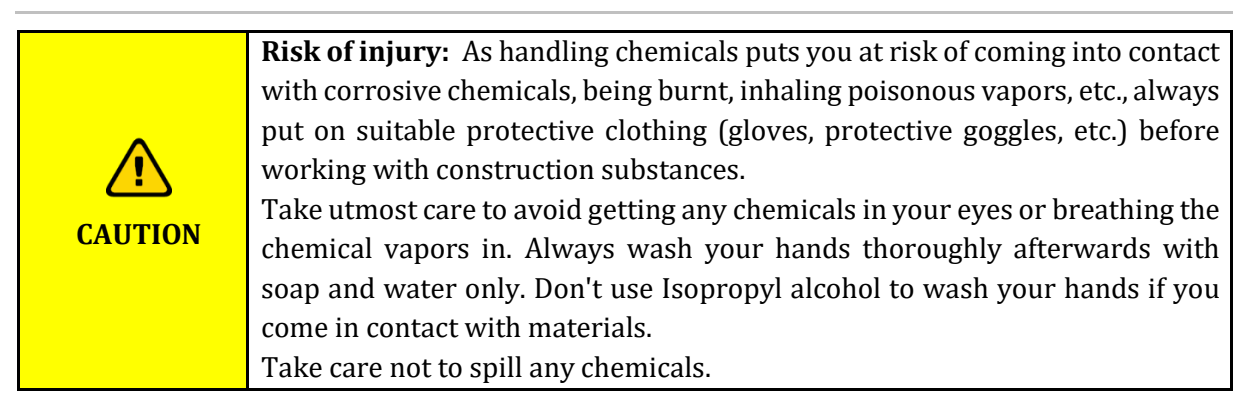

Once the job is complete, the built part hangs off the build platform.

To remove the printed part:

- 1. Place the build platform on its side in the processing zone as shown in the diagram below. Control the material does not leak into the build platform cavity. Ensure the magnet stays clean.
- 2. Hold the build platform handle with one hand to steady the platform.
- 3. Use the scraper from the Starter Kit to gently detach models from the build platform. Tilt your tool roughly by 30 degrees from the platform and move the blade while applying a light amount of pressure.
- 4. Place each model on a paper towel to catch the excess material as it drips.

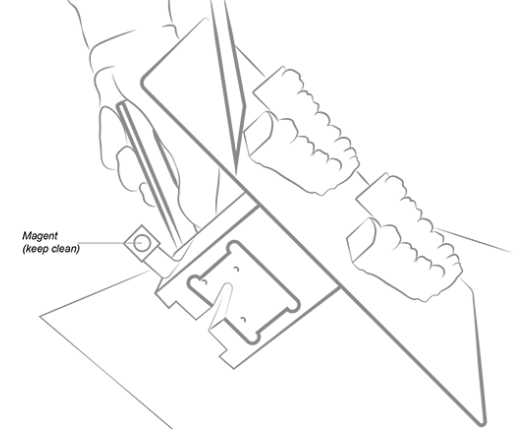

Figure 13: Detaching printed models from build platform

**Note:** The models appear to be glossy as uncured material is covering the surface.

Note: Close the printer's hood after removing the build platform.

## **Reset Printer After Printing**

- 1. Once the models have been removed, use the scraper to remove any remnants of the cured material from the surface of the build platform.
- 2. Wipe the entire platform dry using a paper towel. The previous print job shouldn't be visible on the platform.
- 3. Install the build platform on the printer and tighten the build platform torque knob.
- 4. Close the hood.
  - $\rightarrow$  The Envision One can now begin printing the next loaded print job.

# **Clean Printed Models**

The PWA 2000 Parts Washing Apparatus is the recommended washing unit for the models printed with the Envision One. To get the information on how to clean a printed model with PWA 2000, see <u>Hardware Operations PWA 2000</u>.

Contact your distributor for further details on parts washing units for the Envision One printer. Clean the printed models following the instructions for your washing unit.

# **Post-Cure Printed Models**

The PCA 2000 Parts Curing Apparatus is the recommended curing unit for the models printed with Envision One. To cure the models using the PCA 2000, see <u>Hardware Operations PCA 2000</u>.

# **Finish Post-Processing of Printed Models**

Finishing is the final step in post-processing of the printed models. With finishing, grind all traces of supports and polish models as needed, depending on the final part application.

- 1. Grind support bumps using a fine burr and rotary tool, or manually using sandpaper.
- 2. Remove dust particles by quickly spraying the model(s) with 99% IPA in a spray bottle, and dry immediately with compressed air.

# **Service and Maintenance**

| CAUTION     | <b>Risk of injury:</b> crushing caused by automatically moving printer parts.<br>Body parts may be crushed by movements of the build platform.<br>The printer may only be operated if the protecting devices are working<br>properly. |
|-------------|----------------------------------------------------------------------------------------------------|
|             |                                                                                                    |
|             | Risk of injury from slipping, stumbling or falling of persons through loose                                                                                                    |
|             | cables, objects or liquids on the floor.                                                                                                    |
|             | Keep the printer area clean and dry.                                                                                                    |
| ^           | Make sure that no loose cables or objects are lying on the floor of the printer                                                                                                    |
| <u>/!</u> \ | area.                                                                                                    |
| CAUTION     | Place all printer cables carefully to prevent trip hazard.                                                                                                    |
| CAUTION     | After repairing the printer, place cables back carefully to prevent trip hazard.                                                                                                    |
|             | Remove tools and other objects from the printer.                                                                                                    |
|             | Inform the personnel of residual risks.                                                                                                    |

| CAUTION | Risk of injury caused by the ergonomics of the printer.<br>Maintain a healthy posture.<br>Instruct the personnel accordingly. |
|---------|----------------------------------------------------------------------------------------------------|
|         |                                                                                                    |

The following sections contain information on service and maintenance of the printer. Regular maintenance according to the maintenance plan is an essential precondition for efficient use of the printer.

- Section <u>Customer Service</u> describes the ways to get the technical support in case you face any issues with the printer.
- Section **Operational Maintenance** describes the operational maintenance and how to carry out the maintenance tasks.

## **Customer Service**

EnvisionTEC GmbH Brüsseler Str. 51 D-45968 Gladbeck Germany Phone: 49 2043 9875-0 E-Mail: Info@envisiontec.de EnvisionTEC US LLC 15162 S. Commerce Dr. Dearborn, MI 48120 USA Phone: 833-384-3577 E-Mail: Info@envisiontec.de

# **Operational Maintenance**

**Note:** Maintenance activities, including date and performing operator, should be documented due to traceability.

The operational maintenance helps ensure a smooth and efficient production process. The operating personnel can carry out these tasks after being trained accordingly.

| Task                                           | Maintenance Interval                                                                                   |
|------------------------------------------------|----------------------------------------------------------------------------------------------------|
| Cleaning the build platform                    | Print-by-Print                                                                                         |
| Cleaning the printer casing                    | Print-by-Print                                                                                         |
| Cleaning the material tray                     | Weekly                                                                                                 |
| Cleaning the hard drive space                  | Weekly                                                                                                 |
| Cleaning the PWA 2000 or Washing<br>Containers | Weekly                                                                                                 |
| Cleaning dust                                  | Weekly                                                                                                 |
| Power Cycling                                  | Weekly                                                                                                 |
| Cleaning the touch screen                      | Monthly                                                                                                |
| Checking the safety equipment                  | Daily and every time the printer is put into operation<br>and every time the printer has been repaired |

### **Clean Build Platform**

NOTICE

Use 99% IPA away from the material tray and thoroughly wipe all IPA completely from the build platform before installing it back onto the printer.

Time needed: Approximately two minutes

### Maintenance frequency: After each print

### **Overview:**

The build platform should remain as clean as possible between print jobs in order to keep your printer in optimal printing condition. The build platform should be cleaned when:

- build platform becomes sticky
- material cured around the build platform torque knobs
- when changing the material type

### Step-by-step:

- 1. Clean the connection cavity at the top of the build platform using a Q-tip with 99% IPA.
- 2. If too much material has cured in the clamp screw threading, replace the build platform.
- 3. Clean the surface of the build platform using a clean paper towel.

- 4. Check every surface for material, buildup, or stickiness.
- 5. Clean the excessive buildup using a small amount of 99% IPA on a clean paper towel or Q-tip.
- 6. Hard spots of cured material can be carefully scraped off using the paint scraper.

### **Clean Domeless Material Tray**

| NOTICE | Always remove the platform before taking the material tray out of the<br>printer!<br>Failure to do so can result in material dripping down into or onto the printer<br>causing failed builds and damaged equipment. |
|--------|----------------------------------------------------------------------------------------------------|
|        |                                                                                                    |
|        |                                                                                                    |

| change the material for |
|-------------------------|
|                         |

| NOTICE | Do not pour material from your material tray into the bottle it came from!<br>This can potentially contaminate the whole bottle of material and ruin it. |
|--------|----------------------------------------------------------------------------------------------------|
|--------|----------------------------------------------------------------------------------------------------|

| NOTICE | Never use chemicals inside the material tray. This will contaminate and ruin any material you put into the material tray. |
|--------|----------------------------------------------------------------------------------------------------|
|        |                                                                                                    |

Time needed: Approximately five minutes

#### Maintenance frequency: Weekly

#### **Overview**

The material tray's approximate lifespan is around 1000 hours of print time or 3 months of use. Order a new material tray before the current tray expires or becomes damaged.

The **Film Assembly** is located inside the material chamber and is comprised of a film, a glass panel, and a metal frame.

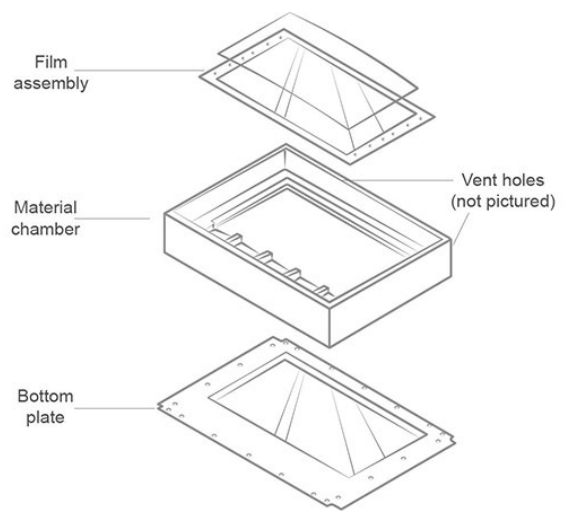

Figure 14: Material tray construction

### Step-by-step:

- 1. Check the film at the bottom of the material tray whenever the material is removed.
- 2. Look for pinholes, punctures, ripples, and other signs of stress. A slightly cloudy film is normal and will not affect the print quality.
- Use the Manual Debris Removal feature to remove cured material from the surface of the film assembly at the end of a print, or access it using the following sequence – Home
   > Settings > Manual Debris Removal.
- 4. Once the exposure time is set on the **Manual Debris Removal** page, select **Expose**. The projector will expose the full printing area to light for the set exposure duration. Use the rubber spatula from the Starter Kit to gently remove the cured material from the surface of the film assembly.

The **Material Chamber** is the vessel to hold the material in the printer during operation. It consists of two sections: the upper chamber and the lower chamber.

- 1. Use a clean dry paper towel to clean the material chamber. Using chemicals or alcohol to clean anything that comes in contact with material causes contamination, resulting in printing issues.
- 2. When switching to a new type of material, carefully clean corners with the paper towel or a Q-Tip to prevent contamination. Reinstall the material tray on the printer as soon as possible after cleaning. Leaving the material tray exposed to light can cause small particles of material to cure. This can prematurely age the material tray and contaminate new material when the tray is used again.

The **Bottom Plate** is under the material chamber and consists of a glass panel and a metal frame.

- 1. Check the glass on the bottom of the tray for smears or fingerprints, which can affect print quality.
- 2. Wipe the glass on the bottom of the material tray with an ammonia-free glass cleaner when needed.

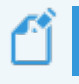

**Note:** If the glass cracks or is badly stretched, then the material tray will need to be replaced.

The **Vent Holes** are located on blocks at the back of the domeless material tray. When the material tray is installed, these vent hole blocks lineup with two corresponding holes on the printer. When the printer is powered on, the oxygen flows to and from the material tray via the vent holes. The vent holes must remain clean in order to form a seal.

Use a dry paper towel to clean the vent hole blocks.

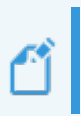

**Note:** If the printing material leaks into the oxygen system via the vent holes, then the material tray needs to be replaced and the printer's internal oxygen tubing system needs to be checked for any damage.

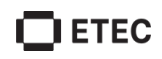

## **Clean Printer Casing**

#### **Time needed:** Approximately two minutes **Maintenance frequency:** After each print **Overview:**

The printer's metal casing protects the internal components from damage. To avoid spilling material on the casing, always hold a paper towel under the build platform and the material tray while installing or removing them. Once spilled, the material cures to the casing and it is difficult to remove it.

### Step-by-step:

- 1. Wipe the spilled material as soon as it touches the printer before it cures.
- 2. Remove spilled material with a dry paper towel first, and then lightly spray a second paper towel with IPA and wipe away any residue.

**Note:** If rubbed with too much pressure or for too long, the casing may become discolored.

## **Clean Hard Drive Space**

### Time needed: Approximately 5 (five) minutes

### Maintenance frequency: Weekly

### **Overview:**

The Envision One cDLM printer has an internal PC that stores a limited amount of data. It is a good practice to remove print job folders from the printer to free up space. When most of the hard drive space has been used, the printer shows error messages or responds slowly to touch screen commands.

### Step-by-step:

- 1. Power the printer on.
- 2. On the Envision One touch screen, select Job List.

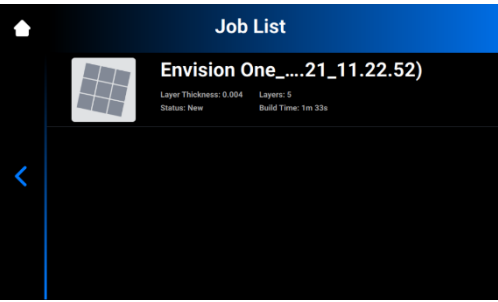

- 3. Select the print job folder name.
- 4. Select the Waste Bin icon.
  - $\rightarrow$  The unwanted print job folder is now erased from the printer.
- 5. Repeat these steps until all unwanted print job folders have been removed.

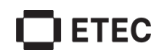

## **Clean PWA 2000 / Washing Containers**

# **Time needed:** Approximately fifteen minutes **Maintenance frequency:** Weekly

### **Overview**:

The PWA 2000 needs to be emptied when the bottom of the container is no longer visible. The 99% IPA will collect particles of uncured material over time. If using plastic washing containers instead of the PWA 2000, the dirty bath will need to be emptied when the bottom of the container is no longer visible.

### Step-by-step:

Check your local protocol for safe handling of 99% IPA. When using the PWA-2000:

- 1. Remove the washing compartment from the PWA 2000.
- 2. Pour the IPA from the pour spout into an IPA recycling container.
- 3. Wipe down the interior of the washing compartment with a clean paper towel.

When using plastic washing containers:

- 1. Remove the used IPA from the dirty bath.
- 2. Wipe the container clean using a paper towel.

### **Clean Dust**

### Time needed: Approximately five minutes

Maintenance frequency: Weekly

#### **Overview**

Dust may accumulate everywhere near the Envision One cDLM printer and inside it. Dust can build up on fans and vent holes. High levels of dust accumulation can cause the printer to overheat.

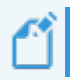

**Note:** To protect the internal hardware, the printer automatically shuts down if it reaches the maximum internal temperature of 49 C/120 F.

### Step-by-step:

- 1. Look around the vent holes on the left and right sides of the printer's casing for signs of buildup.
- 2. Listen to the fan for inconsistency, stress, or obstructions when the printer is powered on.
- 3. To remove dust, power down the printer, disconnect the power cable, and then wipe the vents and fan with a microfiber cloth.
- 4. After the printer has been cleaned, look down through the safety glass under the material tray to make sure that there is no dust or debris on the lens.

## **Power Cycle**

Time needed: Approximately five minutes

### Maintenance frequency: Weekly

### **Overview:**

It is recommended to power cycle the printer under any of the following conditions:

- Printer is running slowly.
- Printer was recently updated.
- Printer was not turned off in a week.

### **Clean Oxygen Concentrator Filter**

### Time needed: Approximately five minutes

Maintenance frequency: Every two weeks, replace every six months.

### **Overview:**

The oxygen concentrator has a filter on its base. This filter should be cleaned every two weeks and replaced every six months. Twelve replacement filters arrive together with the oxygen concentrator.

| <b>NOTICE</b> Do not start this process while the Envision One cDLM is printing. |  |
|----------------------------------------------------------------------------------|--|
|----------------------------------------------------------------------------------|--|

### Step-by-step:

- 1. In between print jobs, turn off the oxygen concentrator using the power button on the top of the concentrator.
- 2. Turn the concentrator on and locate the filter cap as shown below.

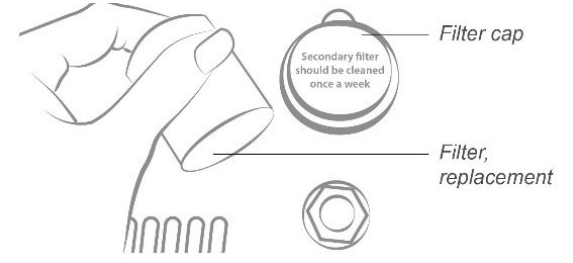

Figure 15: Replacement of concentrator filter

- 3. Remove the cap from the concentrator. Then remove the filter.
- 4. Take the filter to the post-processing zone and spray compressed air to remove dust and debris.
- 5. Insert the filter back into the base of the concentrator, return the cap, and situate the oxygen concentrator back on its base.
- 6. When ready, turn the oxygen concentrator on.
- 7. Allow the system to prime for 30 minutes before starting the next print.

**Note:** Every 6 months, the filter must be removed and replaced with a new filter. If needed, the cavity can be cleaned with a clean dry paper towel or microfiber cloth.

## **Maintain Materials**

**Time needed:** Approximately five minutes to mix material, depending on the material + 15 minutes to empty and clean the material tray.

Maintenance frequency: After each print

### To maintain ETEC Materials:

1. Protect material in the material tray from ambient light by keeping the hood closed.

2. Mix the material in the material tray before each print using the rubber spatula from the Starter Kit.

- Lightly skim the spatula back and forth across the surface of the material in the tray.
- Mix carefully to avoid puncturing or tearing the film at the bottom of the domeless material tray.
- Mix the material until it's a completely uniform color.
- 3. Check the material for solids or debris. Filter the printing material if needed.
- Remove the material tray from the printer.
- Set the funnel and cone-shaped paint filter on top of a separate opaque storage bottle.
- Pour the material out by tipping a front corner of the tray, away from the vent holes.
- Use the rubber spatula to assist in guiding the material into the filter.
- When finished, dispose of the filter and clean the funnel with a dry paper towel.

**Note:** For details on handling printing materials, see the corresponding Material Safety Data Sheet.

# **Annex 1: Troubleshooting**

| Problem                                                                                       | Remedy                                                                                                    |
|-----------------------------------------------------------------------------------------------|----------------------------------------------------------------------------------------------------|
| My Z-slide is not moving<br>when I select the relevant<br>buttons in the Control<br>Software. | <ol> <li>Unplug both the power supply and the USB from the back of<br/>the printer.</li> <li>Wait for 10 seconds and reconnect.</li> <li>If the problem remains, call technical support.</li> </ol>                                                                                                    |
| The built model fell off the<br>build platform or nothing<br>substantial was built.           | <ol> <li>Filter your material using a paint strainer to ensure there is<br/>no debris left from the failed job in it.</li> <li>Wipe out and check your material tray to ensure it is still in<br/>good condition.</li> <li>If your material tray or material is over 6 months, order the<br/>new ones.</li> <li>If this is not the case and you still cannot get a good print job<br/>result after straining or using fresh material, there might be<br/>an issue with your LED or the homing position of the build<br/>platform. Call technical support.</li> </ol>                                        |
| Time out Reached message appears on the screen.                                               | The projector cannot be initialized. In this case, restart the printer<br>by shutting it down and then powering it on again.                                                                                                    |
| Error 4252                                                                                    | This can be caused by the wrong material usage.<br>Contact Service & Support and provide the information on the<br>material used.                                                                                                    |
| Sporadic blurring on part.                                                                    | <ul> <li>It is caused by contaminated material from alcohol or any other chemical.</li> <li>1. Pour the old material in separate container. Do not pour it back into a new or unused material container.</li> <li>2. Clean out the material tray completely with dry soft paper towels only. Do not use any chemicals.</li> <li>3. Clean the corners of the material tray with dry Q tips.</li> <li>4. Replace with new material and rebuild parts.</li> </ul>                                                                                                    |
|                                                                                               | <ul> <li>To avoid future contamination:</li> <li>Do not place any chemical near material tray or resin.</li> <li>Do not clean the part near the material tray, and do not clean the build platform with any chemicals but only dry paper towels.</li> </ul>                                                                                                    |
| Partial build failure                                                                         | <ul> <li>This could be several things or a combination of the following:</li> <li>Damaged, scratches, hole or worn material tray will cause a build failure.</li> <li>Weak supports. A weak or improperly placed supports will cause a part feature not to build. Add additional supports to the failed area.</li> <li>Boolean operation is not correct, errors in file. A small feature is not completely attached to the main body of the part. In Magics or your CAD program check to ensure there is no gap, all small features are completely attached and the part is a one single entity.</li> </ul> |

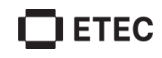

| Printed parts falling off the build platform                                       | <ul> <li>Damaged, scratches, hole or worn material tray will cause this build failure.</li> <li>Dirty optics. Clean the glass between the material tray and projector.</li> <li>Call customer service.</li> </ul>                                                                                                   |
|------------------------------------------------------------------------------------|----------------------------------------------------------------------------------------------------|
| Tag reader/DLP<br>board/projector<br>connection lost                               | <ul> <li>When the connection error appears:</li> <li>1. Reboot the printer.</li> <li>2. Contact Service &amp; Support.</li> <li>3. <u>Send the log report</u> to Service &amp; Support.</li> </ul>                                                                                                    |
| Error message: Invalid<br>Auto Homing parameter                                    | Auto Homing parameter has the invalid value in Buildstyle.<br>Contact Service & Support.                                                                                                    |
| Error message: Job is too<br>high. Please regenerate job<br>in Envision One RP.    | The job is too high for the printer's Z-axis. Regenerate the number of layers and/or layer depth of the job in Envision One RP.                                                                                                    |
| Error message: Control<br>software is expired and the<br>system cannot be updated. | It means that your Envision One RP license is expired. Contact<br>Service & Support to extend the Envision One RP license.                                                                                                    |
| Error message: Material<br>usage report cannot be<br>sent                          | This can be an Internet connection issue.<br>Check your Internet connection or contact Service & Support.                                                                                                    |
| Error message: Material<br>report wasn`t sent                                      | This can be an Internet connection issue.<br>Check your Internet connection or contact Service & Support.                                                                                                    |
| Error message:<br>Compensation mask was<br>not applied                             | The compensation mask was not generated. Please contact<br>Service & Support.                                                                                                    |
| Error message: Your<br>printer is running out of<br>memory                         | This error message appears when there is not enough system<br>memory for the printer to operate or start a print job.<br>Delete unnecessary jobs from the printer and check the memory<br>usage in the <b>About Printer</b> menu.                                                                                   |
| Error message:<br>Case A: failed to move<br>home.                                  | This can happen during the Auto homing procedure. An obstacle<br>during the motion along the Z-axis was detected.<br>Remove the obstacle (part debris stuck to the build platform,<br>floating debris in material, etc.) and repeat the Auto homing<br>procedure. If this does not help, contact Service & Support. |
| Error message: Case B:<br>failed to move home.                                     | This can happen during the Auto homing procedure. Load cells overload was detected. Contact Service & Support.                                                                                                    |
| Error message: Case C:<br>failed to move home.                                     | This can happen during the Auto homing procedure. Small auto<br>homing offset correction was detected or small debris in the<br>material tray.<br>Contact Service & Support.                                                                                                    |
| Error message: Case D:<br>failed to move home.                                     | This can happen during the Auto homing procedure. Build platform reaction was not detected. Contact Service & Support.                                                                                                    |

# 

Desktop Metal, Inc. 63 3<sup>rd</sup> Avenue Burlington, MA 01803 <u>www.desktopmetal.com</u>

EnvisionTec US LLC (ETEC) 15162 Commerce Dr. S Dearborn, MI 48120 www.envisiontec.com

EnvisionTec GmbH Brusseler Str. 51 45968 Gladbeck Germany

Desktop Health c/o Desktop Metal, Inc. 63 3<sup>rd</sup> Avenue Burlington, MA 01803 <u>www.desktophealth.com</u>

ExOne Operating, LLC 127 Industry Boulevard North Huntingdon, PA 15642 <u>www.exone.com</u>

ExOne GmbH Daimlerstrasse 22 86368 Gersthofen Germany

ExOne KK 161-5 Haneo Odawara-shi, Kanagawa Japan 256-0804